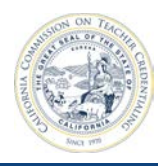

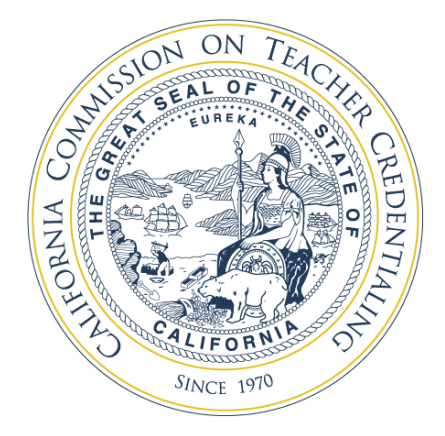

# **ADS: Institution Training Guide**

**Accreditation Data System** 

September 15, 2017

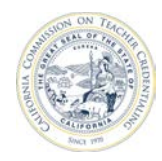

# **Table of Contents**

| 1 | Over       | view                                            | 1         |
|---|------------|-------------------------------------------------|-----------|
|   | 1.1        | Roles                                           | . 1       |
| 2 | Sign       | ing In                                          | 2         |
|   | 2.1        | General Information                             | 2         |
|   | 2.2        | Create Account                                  | 2         |
|   | 2.3        | Sign In After Account Has Been Created          | . 5       |
|   | 2.4        | Forgot Password                                 | . 5       |
| 3 | Navi       | gation                                          | 7         |
| 4 | Insti      | tution Profile                                  | 9         |
|   | 4.1        | Manage Users                                    | 10        |
|   | 4.2        | Edit Institution                                | 11        |
|   | 4.3        | Required Reporting tab                          | 11        |
|   | 4.4        | Active Programs tab                             | 12        |
|   | 4.5        | Not Active Programs tab                         | 13        |
|   | 4.0<br>4 7 | Report Set Button                               | 14        |
|   | 4.7        | Report Status                                   | 10        |
| 5 | Prog       | ram Annual Reports                              | 16        |
|   | 5.1        | Viewing Annual Report Status                    | 16        |
|   | 5.2        | Build Set of Annual Reports                     | 17        |
|   | <b>-</b> 0 | 5.2.1 Add Annual Report                         | 18        |
|   | 5.3        | Complete Annual Reports                         | 21        |
|   |            | 5.3.2 Submit To Unit Head                       | 21<br>23  |
|   |            | 5.3.3 Unlock a Report                           | 24        |
|   |            | 5.3.4 Reporting Due Dates                       | 24        |
|   |            | 5.3.5 Late Reporting                            | 24        |
| 6 | Unit       | Head and Delegate Training                      | 26        |
|   | 6.1        | Grant Faculty and Staff Access to Institution   | 26        |
|   |            | 6.1.1 Add New Users to Institution Contact List | 26        |
|   |            | 6.1.2 Grant Access to Institution Contacts      | 28        |
|   | 6.2        | Update the Main Institution Contact             | 30        |
|   | 6.3        | Remove Faculty/Staff User Access To Institution | 31        |
|   | 6.4        | Delegation                                      | 32        |
|   |            | 6.4.2 Program Delegate                          | 32        |
|   | 65         | 0.4.2 Flografii Delegale                        | ১১<br>২∕। |
|   | 0.0        | 6.5.1 Viewing Annual Report Status              | 34        |
|   |            | 6.5.2 Add Annual Report                         | 34        |
|   |            |                                                 |           |

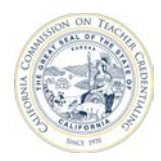

| . 34<br>. 36<br>. 38<br>. 40<br>. 40<br>. 41<br>. 42<br>. 43 |
|--------------------------------------------------------------|
| .45                                                          |
| . 45                                                         |
| . 45                                                         |
| . 46                                                         |
| . 47                                                         |
| . 48                                                         |
| . 49                                                         |
| . 51                                                         |
| . 52                                                         |
| . 52                                                         |
| . 53                                                         |
| . 55                                                         |
| . 55                                                         |
| . 56                                                         |
| . 56                                                         |
|                                                              |

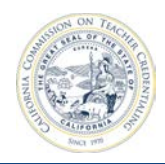

# **1** OVERVIEW

The Accreditation Data System (ADS) maintains institutional annual reports submitted to the California Commission on Teacher Credentialing (CTC). This guide covers:

- Signing into the ADS
- Viewing and verifying institution data
- Building a Report Set that reflects how authorized programs are delivered to candidates
- Completing the reports by answering the required questions
- Submitting the complete Report Set

The process is as follows:

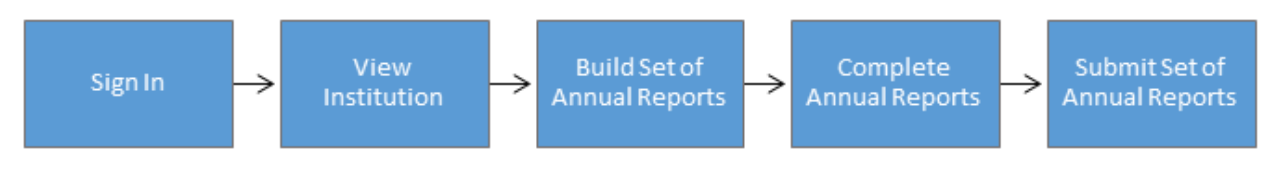

# **1.1 ROLES**

Specific functions in the ADS depend on the user's role. There are four possible roles for an institution user: Faculty/Staff, Unit Head, Program Delegate, and Security Delegate. The following roles perform the functions outlined in this guide:

|                                                         |                   | Ro        | ole                 |                      |
|---------------------------------------------------------|-------------------|-----------|---------------------|----------------------|
|                                                         | Faculty/<br>Staff | Unit Head | Program<br>Delegate | Security<br>Delegate |
| Permissions                                             |                   |           | 20.080.00           | 20.08000             |
| Create an Annual Report questionnaire                   | ٧                 | ٧         | ٧                   | V                    |
| Complete Annual Report questionnaire                    | ٧                 | ٧         | ٧                   | V                    |
| Submit Annual Reports to the Unit Head                  | ٧                 | ٧         | ٧                   | ٧                    |
| Authorize Institution users                             |                   | ٧         |                     | V                    |
| Verify Institution Data                                 |                   | ٧         |                     |                      |
| Review Annual Reports                                   |                   | ٧         | ٧                   |                      |
| Submit Annual Reports to CTC and certify their accuracy |                   | V         | V                   |                      |

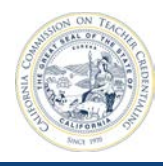

# **2** SIGNING IN

### **2.1 GENERAL INFORMATION**

Each institution's Unit Head or Security Delegate must grant each user access to the institution. Upon initial account creation, users will not have the proper permissions to access institution information. Institution profile(s) will be visible once the Unit Head or Security Delegate adds the user account information to the institution profile.

# **2.2 CREATE ACCOUNT**

Navigate to the ADS site by entering in the following URL in your browser:

https://edprepdata.ctc.ca.gov

1. From the sign in screen, click **Create an account**.

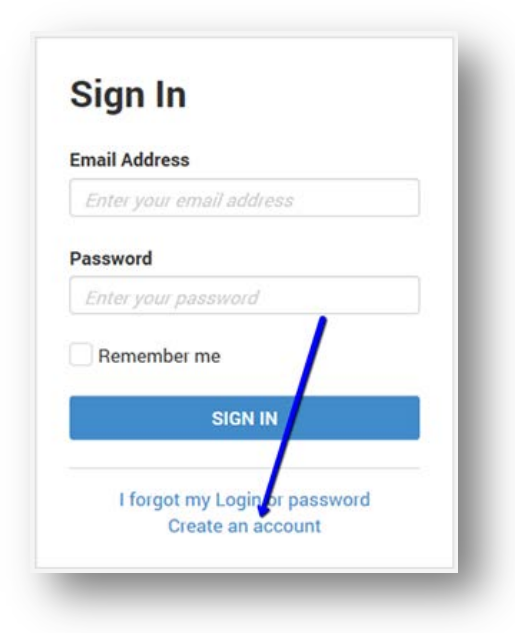

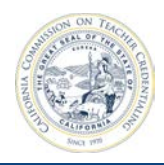

2. Fill out the new account form and click **Register**.

| Create a ne  | w account. |
|--------------|------------|
|              |            |
| First Name   |            |
|              |            |
| Last Name    |            |
|              |            |
| Email        |            |
|              |            |
| Password     |            |
|              |            |
| Confirm pass | sword      |
|              |            |

3. You will receive a confirmation email. Click the "Confirmation link" to confirm your email address and complete your account registration.

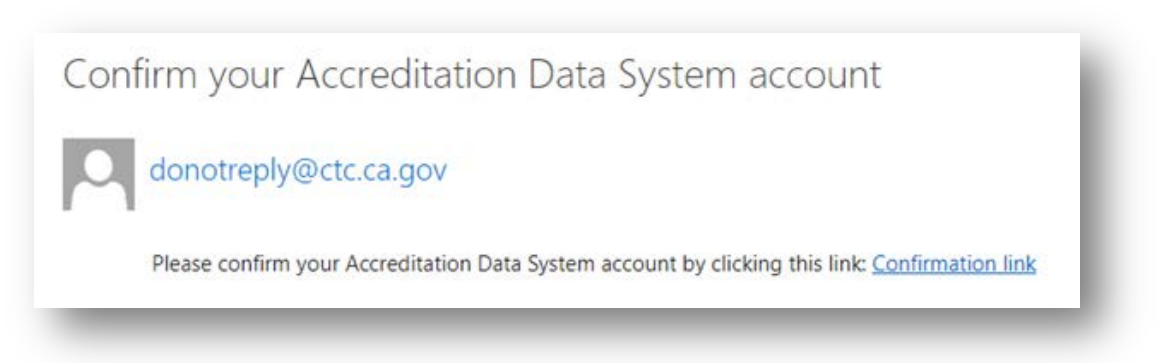

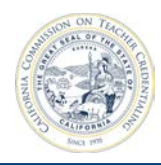

4. You will be redirected to a confirmation screen where you can click a link to sign in to your account.

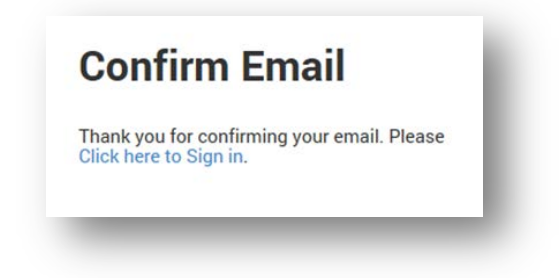

Prior to a Unit Head or Security Delegate granting your account institution access, you will see the screen shown below.

| ABOUT C              | ONTACT US          |         |         |    |
|----------------------|--------------------|---------|---------|----|
| WELCO                | ME. SAMPLE F       | ACULTY  |         |    |
|                      | ,                  |         |         |    |
| how All Institution  |                    |         |         |    |
| SHOW AIT INSTITUTION | 15                 |         |         |    |
|                      |                    |         |         |    |
|                      |                    |         | Search: |    |
| NAME                 | <b>L</b> ≧ SEGMENT | †↓ ROLE | Search: | 11 |

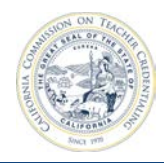

# 2.3 SIGN IN AFTER ACCOUNT HAS BEEN CREATED

Once you create and confirm your account, you will access the system through the sign in screen, accessible through the URL <u>https://edprepdata.ctc.ca.gov.</u>

| Accreditation<br>Annual Data System |                                                    |  |
|-------------------------------------|----------------------------------------------------|--|
|                                     | Sign In                                            |  |
|                                     | Email Address                                      |  |
|                                     | Enter your email address                           |  |
|                                     | Password                                           |  |
|                                     | Enter your password                                |  |
|                                     | Remember me                                        |  |
|                                     | SIGN IN                                            |  |
|                                     | I forgot my Login or password<br>Create an account |  |
|                                     | CONTACT US                                         |  |

### 2.4 FORGOT PASSWORD

1. From the sign in screen, click the "I forgot my Login or password" link.

| Email Address   |                   |
|-----------------|-------------------|
| Enter your emai | il address        |
| Password        |                   |
| Enter your pass | word              |
| Remember me     | 2                 |
| :               | SIGN IN           |
| I forgot my     | Login or password |

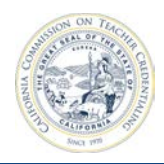

2. Enter your email address and click **Submit**.

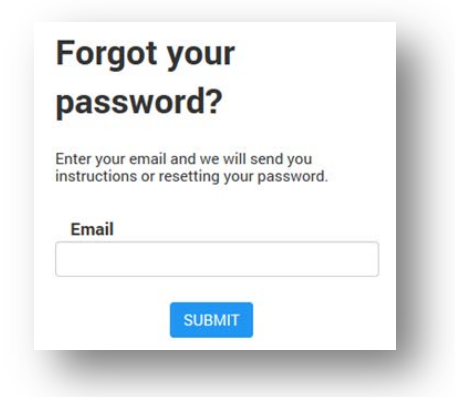

3. After submitting, check your email for information on resetting your password.

|             | Wed 5/17/2017 10:36 AM<br>donotreply@ctc.ca.gov<br>Reset Password                                | I |
|-------------|--------------------------------------------------------------------------------------------------|---|
| To SSAP Dev |                                                                                                  |   |
| Intended R  | ecipients: <u>facultystaff@ucsc.edu</u> Please reset your password by clicking here: <u>link</u> | ļ |

4. To reset your password, enter the information required and click the **Reset** button.

| Reset your       |  |
|------------------|--|
| password         |  |
| Email            |  |
| Password         |  |
| Confirm password |  |
| RESET            |  |

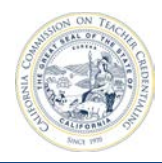

# **3** NAVIGATION

Navigate to the ADS site by entering in the following URL in your browser: <u>https://edprepdata.ctc.ca.gov</u>

Once you sign in, institutions with which you are affiliated will show on the home page.

Use the top navigation bar to find other pages within the ADS. To navigate to the reporting area for annual reports, click the name of the institution.

Most users will only see one institution on the home page, however, if you are on a site visit team, you may see two or more institutions listed.

| ABOUT CONTACT US REPOR                    | TING - NEW ME          | SSAGES     |    |                  |       |        | Decou |
|-------------------------------------------|------------------------|------------|----|------------------|-------|--------|-------|
| WELCOME, SAM                              | IPLE FA                | CULTY      |    |                  |       |        |       |
| ,                                         |                        |            |    |                  |       |        |       |
| 885504: This is a Message to              | o all Institutions     | 5.         |    |                  |       |        | ×     |
| This is the body only the following insti | tutions should see it: | Select All |    |                  |       |        |       |
| Oherer All Institutions                   |                        |            |    |                  |       |        |       |
| Snow All Institutions                     |                        |            |    |                  |       |        |       |
|                                           |                        |            |    |                  | Searc | h:     |       |
| NAME                                      | Æ                      | SEGMENT    | ţ1 | ROLE             | ti.   | COHORT | t↓    |
|                                           |                        |            |    | 1. 10 1 N. 10 W. |       |        |       |

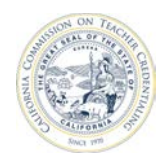

#### California Commission on Teacher Credentialing

From the reporting area, you may navigate to the report set page for any program your institutions offers by clicking the link in the **Report Status** column for the program. You may also navigate to the report set page by clicking the blue **Report Set** button.

| ABOUT CONTACT US REPO                                                                                           | DRTING - NEW MESSAGES                                              |                                    |      |    |
|----------------------------------------------------------------------------------------------------|--------------------------------------------------------------------|------------------------------------|------|----|
| CALIFORNIA SA                                                                                                   | AMPLE INSTITUTIO                                                   | N                                  |      |    |
| INSTITUTION CONTACT ACADEMIC YEA<br>Sample Unit Head 2016-17<br>Role                                            | R COHORT MANAG                                                     | E USERS EDIT INSTITUTION           | Ν    |    |
|                                                                                                    |                                                                    |                                    |      |    |
| Report Set Status: Missi                                                                                        | ing some reports REPORT SET                                        |                                    |      |    |
| Report Set Status: Missi<br>Required Reporting Active Programs                                                  | Ing some reports REPORT SET                                        |                                    |      |    |
| Report Set Status: Missi<br>Required Reporting Active Programs<br>CREDENTIAL PROGRAM                            | INDER ACTIVE PROGRAM STATUS                                        | 1 REPORT STATUS                    |      | 11 |
| Report Set Status: Missi<br>Required Reporting Active Programs<br>CREDENTIAL PROGRAM<br>Bilingual Authorization | INDER SOME REPORT SET Not Active Programs  L PROGRAM STATUS Active | 1 REPORT STATUS<br>No Reports Crea | ited | 11 |

| California Sam                                  | ple Institutior                              | ı                                   |                           |                                                                                                    |
|-------------------------------------------------|----------------------------------------------|-------------------------------------|---------------------------|----------------------------------------------------------------------------------------------------|
| INSTITUTION CONTACT<br>Sample Unit Head<br>Role | ACADEMIC YEAR<br>2016-17<br>COHORT<br>Violet | DUE DATE<br>10/1/2017<br>ADD REPORT | <b>O</b><br>Total Reports | <ul> <li>O In Progress</li> <li>O Submitted to Unit Head</li> <li>O Submitted to CTC</li> <li>O Late</li> </ul> |
|                                                 |                                              |                                     |                           | Search:                                                                                                    |
| PROGRAM NAME                                    | IE TYPE 1↓                                   | CONTENT SUBJECT AREA                | †↓ LEVEL †↓ PATHWAY       | 1 DELIVERY 1 ACTION 1                                                                                           |

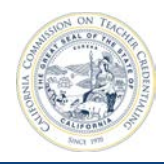

# **4 INSTITUTION PROFILE**

Faculty/Staff users can see most institution information; however, they do not have access to detailed

| ABOUT CONTACT US REPORT                                                  | ING - NEW MESSA                             | GES            |    |                   |     | 🕀 PROFILE | DOG |
|--------------------------------------------------------------------------|---------------------------------------------|----------------|----|-------------------|-----|-----------|-----|
| WELCOME, SAM                                                             | PLE FAC                                     | ULTY           |    |                   |     |           |     |
| Test Message to CA Sample In<br>This is a test showing a one-way message | <b>istitution</b><br>to the California Samp | le Institution |    |                   |     |           | \$  |
| Show All Institutions                                                    |                                             |                |    |                   |     |           |     |
|                                                                          |                                             |                |    |                   | Sea | rch:      |     |
| NAME                                                                     | J≞ SE                                       | GMENT          | ţ1 | ROLE              | ţ1  | COHORT    | ţ1  |
| California Sample Institution                                            | CS                                          | U              |    | Institution Staff |     | Violet    |     |

contact information or security settings. Click on the institution name for additional information.

From the institution page, users can:

| Manage Users                  | View institution contacts and roles                                                                                                    |
|-------------------------------|----------------------------------------------------------------------------------------------------|
| Edit Institution              | View, but not edit, institution information                                                                                                    |
| Report Set                    | View all of the reports for the institution                                                                                                    |
| <b>Required Reporting tab</b> | View a table of all institution programs that require annual reporting                                                                                                  |
| Active Programs tab           | View a table of all active institution programs regardless of reporting requirement                                                                                     |
| Not Active Programs tab       | View a table of all programs that are not active. Programs that are not active during any part of the fiscal/academic do not require annual reporting                   |
| Report Status                 | The Report Status column on the table contained in the Required Reporting tab allows a user to go to the report set page. The link text changes given the report status |

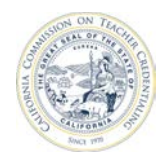

These options are explored in the following sections.

| ABOUT CONTACT US REPORTING -                                                                                                    | NEW MESSAGES         |             | 🖨 Profil     | E 🎝 LOGO |
|----------------------------------------------------------------------------------------------------|----------------------|-------------|--------------|----------|
| CALIFORNIA SAMPL         INSTITUTION CONTACT       ACADEMIC YEAR         Sample Unit Head       2016-17         Role       2016-17                           | COHORT<br>Violet     | RS EDI      |              | •        |
| Report Set Status: Missing some                                                                                                    | e reports REPORT SET |             |              |          |
| Report Set Status: Missing some<br>Required Reporting Active Programs Not Active                                                                             | e reports REPORT SET |             |              |          |
| Report Set Status: Missing some<br>Required Reporting Active Programs Not Active                                                                             | Programs             | 11 RE       | EPORT STATUS | 11       |
| Report Set Status: Missing some         Required Reporting       Active Programs       Not Active         CREDENTIAL PROGRAM         Bilingual Authorization | REPORT SET           | ţ1 RE<br>No | EPORT STATUS | 11       |

# 4.1 MANAGE USERS

The **Manage Users** button on the institution page allows the Faculty/Staff user to see a read-only list of institution users and their roles.

| Name : Sample Unit | Sample<br>Head B | Institution      |    |           |    |                                   |     |    |
|--------------------|------------------|------------------|----|-----------|----|-----------------------------------|-----|----|
| Name . Sample Shit | read n           |                  |    |           |    | Search:                           |     |    |
| IOLE               | Æ                | FIRST NAME       | ţ1 | LAST NAME | ţ1 | EMAIL                             | ti. | ţ1 |
| Contact Person     |                  | Sample Unit Head |    | Role      |    | sampleunithead@sample.edu         |     |    |
| redential Analyst  |                  | Sample Faculty   |    | Staff     |    | SampFaculty@casample.edu          |     |    |
| redential Analyst  |                  | Sample Program   |    | Delegate  |    | SampProgramDelegate@casample.edu  |     |    |
| redential Analyst  |                  | Sample Security  |    | Delegate  |    | SampSecurityDelegate@casample.edu |     |    |
| Predential Analyst |                  | Sample Unit Head |    | Role      |    | sampleunithead@sample.edu         |     |    |

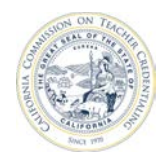

# 4.2 EDIT INSTITUTION

The **Edit Institution** button allows the user to see read-only information about the institution.

| Institution Name | California Sample Institutio | n     |       |    |  |
|------------------|------------------------------|-------|-------|----|--|
| Туре             | CSU                          |       |       | 2  |  |
| Street Address   | 123 Sample Avenue            |       |       |    |  |
| City             | Knox Town                    |       | State | Са |  |
| Zip              | 12345                        | 12345 |       |    |  |
| Web Address      | www.CaSample.Edu             |       |       |    |  |
| Email Domain     | @casample.edu                |       |       |    |  |
|                  | SAVE                         |       |       |    |  |
| Back 🛞           |                              |       |       |    |  |

### 4.3 REQUIRED REPORTING TAB

The **Required Reporting** tab displays the programs for which the CTC requires reporting.

| Sample Unit Head 2016-17<br>Role                                                                            | Violet                 | MANAGEUS      | EDIT INSTITUTION                           |    |
|----------------------------------------------------------------------------------------------------|------------------------|---------------|--------------------------------------------|----|
|                                                                                                    | sing some repor        | ts REPORT SET |                                            |    |
| auired Reporting Active Program                                                                             | ns Not Active Programs |               |                                            |    |
| Report Set Status: Mis Active Program CREDENTIAL PROGRAM                                                    | is Not Active Programs | GRAM STATUS   | 1 REPORT STATUS                            | 11 |
| Report Set Status: Mis<br>aquired Reporting Active Program<br>CREDENTIAL PROGRAM<br>Bilingual Authorization | IS Not Active Programs | GRAM STATUS   | REPORT STATUS           No Reports Created | 11 |

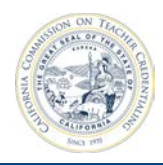

# 4.4 ACTIVE PROGRAMS TAB

The **Active Programs** tab displays the institution's active programs. Not all active programs require reporting - e.g., subject matter programs.

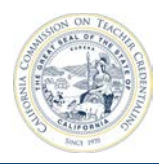

| ample Unit Head<br>ole | 2016-17              | Violet        | MAN              | AGE USERS | EDIT IN  | STITUTI | ON     |    |
|------------------------|----------------------|---------------|------------------|-----------|----------|---------|--------|----|
| Report Set St          | atus: Misong s       | ome rep       | OORTS REPORT SET |           |          |         |        |    |
| quirea Reporting F     | ceive Programs Not A | Active Progra | ms               |           |          |         |        |    |
| CREDENTIAL PRO         | GRAM                 | Æ             | APPROVED DATE    | ţ1        | END DATE | ţ1      | STATUS | ţ1 |
| Bilingual Authorizat   | ion                  |               | 6/16/2017        |           |          |         | Active |    |
| -                      |                      | 2021          | 6/12/2017        |           |          |         | Active |    |

# 4.5 NOT ACTIVE PROGRAMS TAB

The **Not Active Programs** tab displays the programs that are not active for the institution.

| Sample Unit Head<br>Role                        | 2016-17                          | Violet          | MANAGE USERS           | EDIT INSTITUTION |                   |     |
|-------------------------------------------------|----------------------------------|-----------------|------------------------|------------------|-------------------|-----|
| Report Set Sta                                  | atus: Missing so                 | ome reports RE  | PORT SET               |                  |                   |     |
| -                                               |                                  |                 |                        |                  |                   |     |
| quired Reporting A                              | active Programs Not A            | Active Programs |                        |                  |                   |     |
| equired Reporting A                             | ctive Programs Not A             | Active Programs | †↓ END DATE            | 11 :             | STATUS            | 11  |
| crebential prog<br>Added Authorization<br>Blind | RAM<br>n in Special Education De | Active Programs | t end date<br>1/1/2015 | 11 :             | STATUS<br>Expired | ti. |

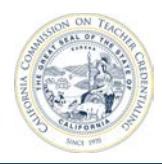

# 4.6 REPORT SET BUTTON

The **Report Set** button on the institution page will take the user to the report set page. The ADS will only allow reports to be submitted as a set as the CTC does not accept individual reports. With each new academic year, the report set page is cleared and the Unit Head and Faculty/Staff will create the appropriate reports for the institution.

|                                      | ACT US REPORTIN        | IG ▼   | NEW M        | ESSAGES              |    |             |             | 🕀 PROFILE        | +) LOG    |
|--------------------------------------|------------------------|--------|--------------|----------------------|----|-------------|-------------|------------------|-----------|
| REPORT                               | SET                    |        |              |                      |    |             |             |                  |           |
| This screen plots your               | completion of required | d annu | ual reportin | g                    |    |             |             |                  |           |
|                                      |                        |        |              |                      |    |             |             |                  |           |
| California San                       | nple Institutio        | on     |              |                      |    |             |             |                  |           |
| INSTITUTION CONTACT                  | ACADEMIC YEAR          |        | DUE DAT      | E                    |    | 2           | 0           | 2 In Progress    |           |
| Sample Unit Head<br>Role             | 2016-17                |        | 10/1/20      | 017                  | То |             |             | 0 Submitted to L | Jnit Head |
|                                      | Violet                 |        |              | FRORT                | 10 | tal Reports | <b>O</b>    | 0 Submitted to C | TC        |
|                                      |                        |        | ADD          |                      |    |             | Θ           | 0 Late           |           |
|                                      |                        |        |              |                      |    |             |             | Search:          |           |
| PROGRAM NAME                         | 1                      | Eπ     | YPE 🏌        | CONTENT SUBJECT AREA | ţ1 | LEVEL 1     | PATHWAY 🏌   | DELIVERY         | ACTION    |
| <ul> <li>Multiple Subject</li> </ul> | Teaching Credential    | P      | reliminary   |                      |    | Post-grad   | Co-teaching | Face to Face     |           |
| <ul> <li>Multiple Subject</li> </ul> | Teaching Credential    | P      | reliminary   |                      |    | Post-grad   | Residency   | Face to Face     |           |

From the Report Set page, Faculty/Staff users have the ability to:

- View the status of all reports
- Add new reports (Add Report button)
- Edit a report (Click the hyperlink in the **Program Name** column or the pencil in the **Action** column)

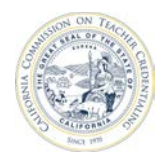

### 4.7 REPORT STATUS

A link for each program is found under the **Report Status** column. The link's title is the status of the annual reports for the given program. Clicking on the link will take the user to a filtered view of the report set, which shows only the reports created for the selected program.

In the example below, the **No Reports Created** link under the **Report Status** column of the table will take the user to all reports for Bilingual Authorization.

| Sample Unit Head 20<br>Role                                                                      | 016-17              | Violet          | MANAGE USERS | EDIT INSTITUTION                          |   |    |
|--------------------------------------------------------------------------------------------------|---------------------|-----------------|--------------|-------------------------------------------|---|----|
|                                                                                                  | Missing             | e reports BEPOR | RT SET       |                                           |   |    |
| Report Set Status                                                                                | Programs Not Active | e Programs      |              |                                           |   |    |
| Report Set Status Required Reporting Active CREDENTIAL PROGRAM                                   | Programs Not Activ  | e Programs      |              | t REPORT STATUS                           |   | 11 |
| Report Set Status<br>Required Reporting Active<br>CREDENTIAL PROGRAM<br>Billingual Authorization | Programs Not Activ  | e Programs      |              | REPORT STATUS           No Reports Create | d | 11 |

When one or more reports have been created for a program, the user will see information displayed as in the image below.

| California Sam                             | ple Institution          | 1                                   |    |           |           |         |    |                                                                              |                            |                              |    |
|--------------------------------------------|--------------------------|-------------------------------------|----|-----------|-----------|---------|----|------------------------------------------------------------------------------|----------------------------|------------------------------|----|
| INSTITUTION CONTACT<br>Unit Head<br>COHORT | academic year<br>2016-17 | DUE DATE<br>10/1/2017<br>ADD REPORT |    | Total R   | 2<br>Repo | rts     |    | <ul> <li>2 In Pro</li> <li>0 Subn</li> <li>0 Subn</li> <li>0 Late</li> </ul> | ogres:<br>nitted<br>nitted | s<br>I to Unit Hea<br>to CTC | nd |
|                                            |                          |                                     |    |           |           |         |    | Search:                                                                      |                            |                              |    |
| PROGRAM NAME                               | ↓ <u></u> 11 τγρε 1      | CONTENT SUBJECT AREA                | 11 | LEVEL     | 11        | PATHWAY | 11 | DELIVERY                                                                     | 11                         | ACTION                       | 11 |
| <ul> <li>Bilingual Authoriz</li> </ul>     | zation                   |                                     |    | Post-grad | ł         | N/A     |    | Face to Fa                                                                   | ce                         |                              | ø  |
| O Bilingual Authoriz                       | ation                    |                                     |    | Post-grad | ł         | N/A     |    | Online                                                                       |                            |                              |    |

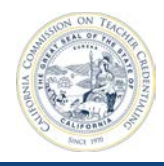

# **5 PROGRAM ANNUAL REPORTS**

### 5.1 VIEWING ANNUAL REPORT STATUS

From the institution page, you will see each program associated with the institution. Each program has a **Report Status** field, indicating whether each report has been started and its status. Clicking the status

| Sample Unit Head 20<br>Role                   | 16-17          | Violet        | MANAGE USERS |     |                                  |   |
|-----------------------------------------------|----------------|---------------|--------------|-----|----------------------------------|---|
| Report Set Status                             | : Missing some | <b>report</b> | REPORT SET   |     |                                  |   |
| equired reporting from to                     |                |               |              |     |                                  |   |
| CREDENTIAL PROGRAM                            |                | E PROG        | IAM STATUS   | ţ1, | REPORT STATUS                    | t |
| CREDENTIAL PROGRAM<br>Bilingual Authorization |                | LE PROGI      | IAM STATUS   | ţ1  | REPORT STATUS No Reports Created | 1 |

hyperlink under the **Report Status** column will open the Report Set for that program.

#### Report Status options are:

| In Progress               | The annual report has been created but is not completed.                                                                                                    |
|---------------------------|----------------------------------------------------------------------------------------------------|
| Submitted to<br>Unit Head | The annual report has been completed by the Faculty/Staff and has been submitted to the Unit Head. Once it has reached this status, it is locked for the Faculty/Staff user (the report is set to read-only for the Faculty/Staff role) and can only be unlocked by the Unit Head or Program Delegate. |
| Submitted to<br>CTC       | The annual report has been submitted to CTC by the Unit Head or Program Delegate. Once it has reached this status, it is locked for the institution.                                                                                                    |
| Late                      | The annual report was not submitted by the due date. If this occurs, you must contact the California Commission on Teacher Credentialing to request an extension.                                                                                                    |

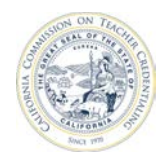

# 5.2 BUILD SET OF ANNUAL REPORTS

While the Commission on Teacher Credentialing (CTC) identifies which programs require annual reporting, the CTC will not list all the ways in which the institution provides the program.

A program may be provided through combinations of the following options:

| Level         | Pathway          | Delivery Method |
|---------------|------------------|-----------------|
| Undergraduate | Intern           | Online          |
| Post-graduate | Co-teaching      | Face-to-face    |
|               | Student Teaching | Combination     |
|               | Residency        |                 |
|               | N/A              |                 |

Institutions must report on each combination of level, pathway, and delivery method for programs provided to candidates. In some cases this may require only one annual report, in other cases it may be many. This combination of reports based on level, pathway and delivery method is referred to as a report set. There are 30 possible combinations of ways that institutions may offer a program.

| Line Number | Level     | Pathway          | Delivery Method |
|-------------|-----------|------------------|-----------------|
| 1           | Post-Grad | Co-teaching      | Combination     |
| 2           | Post-Grad | Co-teaching      | Face to Face    |
| 3           | Post-Grad | Co-teaching      | Online          |
| 4           | Post-Grad | Intern           | Combination     |
| 5           | Post-Grad | Intern           | Face to Face    |
| 6           | Post-Grad | Intern           | Online          |
| 7           | Post-Grad | N/A              | Combination     |
| 8           | Post-Grad | N/A              | Face to Face    |
| 9           | Post-Grad | N/A              | Online          |
| 10          | Post-Grad | Residency        | Combination     |
| 11          | Post-Grad | Residency        | Face to Face    |
| 12          | Post-Grad | Residency        | Online          |
| 13          | Post-Grad | Student Teaching | Combination     |
| 14          | Post-Grad | Student Teaching | Face to Face    |
| 15          | Post-Grad | Student Teaching | Online          |
| 16          | Undergrad | Co-teaching      | Combination     |
| 17          | Undergrad | Co-teaching      | Face to Face    |
| 18          | Undergrad | Co-teaching      | Online          |
| 19          | Undergrad | Intern           | Combination     |
| 20          | Undergrad | Intern           | Face to Face    |
| 21          | Undergrad | Intern           | Online          |
| 22          | Undergrad | N/A              | Combination     |

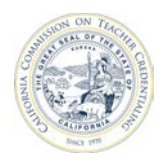

| 23 | Undergrad | N/A              | Face to Face |
|----|-----------|------------------|--------------|
| 24 | Undergrad | N/A              | Online       |
| 25 | Undergrad | Residency        | Combination  |
| 26 | Undergrad | Residency        | Face to Face |
| 27 | Undergrad | Residency        | Online       |
| 28 | Undergrad | Student Teaching | Combination  |
| 29 | Undergrad | Student Teaching | Face to Face |
| 30 | Undergrad | Student Teaching | Online       |

#### 5.2.1 Add Annual Report

From the institution page, click the **Report Set** button to navigate to the report set page. Initially, the institution will not have any reports. It is the institution's responsibility to create reports for each of the different ways programs are offered to candidates. From the report set page, create the appropriate

| Sample Unit Head 2016-17<br>Role                                              | Violet                      | EDITINSTITUTION                            |   |
|-------------------------------------------------------------------------------|-----------------------------|--------------------------------------------|---|
| Report Set Status: Miss                                                       | ing some reports REPORT SET |                                            |   |
| Required Reporting Active Programs                                            | Not Active Programs         |                                            |   |
| Required Reporting Active Programs                                            | Not Active Programs         | t↓ REPORT STATUS                           | t |
| Required Reporting Active Programs CREDENTIAL PROGRAM Bilingual Authorization | Not Active Programs         | REPORT STATUS           No Reports Created | t |

report templates for each program. There must be at least one annual report per program.

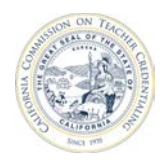

The following steps guide you through the creation of a single report in the report set.

1. On the Report Set page, click the **Add Report** button.

| STITUTION CONTACT | ACADEMIC YEAR | DUE DATE   | 2             | 2 In Progress              |  |
|-------------------|---------------|------------|---------------|----------------------------|--|
| ample Unit Head   | 2016-17       | 10/1/2017  | 2             | 0 Submitted to Unit Head   |  |
| ole               | COHORT        |            | Total Reports | O Submitted to CTC         |  |
|                   | Violet        | ADD REPORT |               | <ul> <li>0 Late</li> </ul> |  |

- 2. In the **Add Report** form, select the appropriate options from the following drop-downs:
  - Program
  - Level
  - Pathway
  - Delivery Method

| 1                      | ۲            |
|------------------------|--------------|
| Add Report             |              |
| Academic Year: 2016-17 |              |
| Program                |              |
| Select a Program       |              |
| Level                  | s            |
|                        | $\mathbf{r}$ |
| Pathway                |              |
|                        |              |
| Delivery Method        |              |
|                        | 1            |
|                        | d            |
| Cancel                 | Add Report   |
|                        | _            |

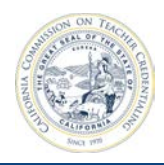

3. Once you select the appropriate options, click **Add Report** to create the new annual report.

| 1                                                | ×      |
|--------------------------------------------------|--------|
| Add Report                                       | - 81   |
| Academic Year: 2016-17                           | - 8    |
| Program                                          | - 81   |
| Multiple Subject Teaching Credential Preliminary | ✓      |
| Level                                            | s      |
| Post-grad                                        |        |
| Pathway                                          | - 81   |
| N/A                                              | ✓      |
| Delivery Method                                  | - 81   |
| Combination                                      |        |
|                                                  |        |
| Cancel Add F                                     | Report |
|                                                  |        |
|                                                  |        |

4. Repeat this process to create additional annual reports, as necessary.

After creating annual reports, using the steps above, the newly created annual reports appear within the report set.

| California Sam                                         | ple Institution                    | 1                                                       |                                               |                                       |                                                                  |
|--------------------------------------------------------|------------------------------------|---------------------------------------------------------|-----------------------------------------------|---------------------------------------|------------------------------------------------------------------|
| INSTITUTION CONTACT<br>Sample Unit Head<br>Role        | ACADEMIC YEAR<br>2016-17<br>COHORT | DUE DATE<br>10/1/2017                                   | 3<br>Total Reports                            | 0                                     | 3 In Progress<br>0 Submitted to Unit Head                        |
|                                                        | Violet                             | ADD REPORT                                              |                                               | 0                                     | 0 Late                                                           |
|                                                        | Violet                             | ADD REPORT                                              |                                               | 0                                     | 0 Late                                                           |
| PROGRAM NAME                                           | Violet                             | ADD REPORT                                              | CT AREA 11 LEVEL 11                           | PATHWAY 1                             | 0 Late Search: DELIVERY 11 ACTION                                |
| PROGRAM NAME                                           | Violet                             | ADD REPORT TYPE 1 CONTENT SUBJE Preliminary             | CT AREA 11 LEVEL 11<br>Post-grad              | PATHWAY 1                             | Search: DELIVERY 11 ACTION                                       |
| PROGRAM NAME O Multiple Subject 1 O Multiple Subject 1 | Violet                             | ADD REPORT TYPE 1 CONTENT SUBJE Preliminary Preliminary | CT AREA 11 LEVEL 11<br>Post-grad<br>Post-grad | PATHWAY 1<br>Co-teaching<br>Residency | Search:     DELIVERY 11 ACTION     Face to Face     Face to Face |

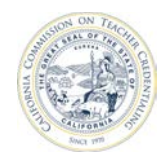

# **5.3 COMPLETE ANNUAL REPORTS**

All reports must be complete before they can be submitted to the CTC.

#### 5.3.1 Fill Out Annual Reports

1. From the report set page, click the edit pencil in the **Action** column for the report you want to edit.

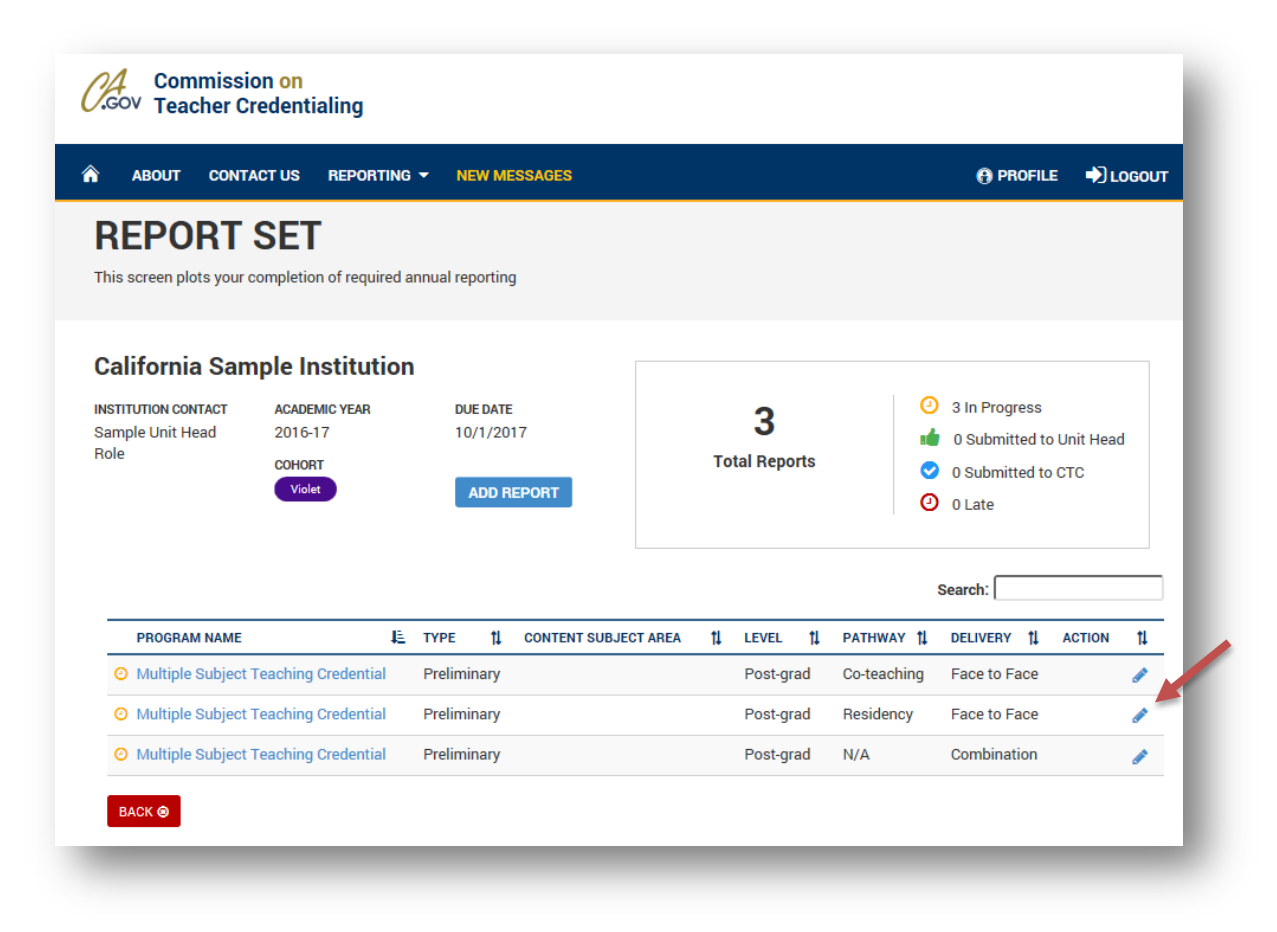

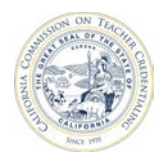

#### California Commission on Teacher Credentialing

2. The annual report has several questions that must be filled out prior to submission.

| ₽                 |
|-------------------|
|                   |
|                   |
| 0.00<br>Ves () No |
| 🗌 Yes 🌘 No        |
| 0                 |
| 0                 |
|                   |

3. When finished providing the data, there are three buttons at the very bottom of the page. You may choose to either Save, Submit to Unit Head or Cancel:

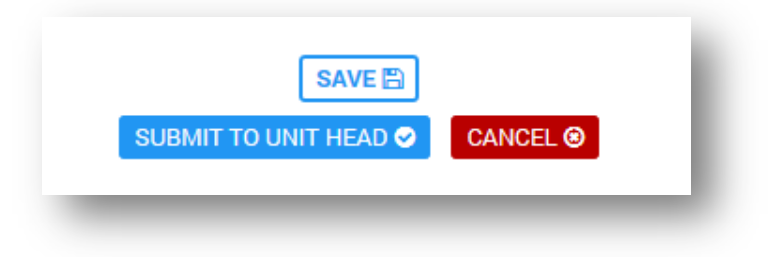

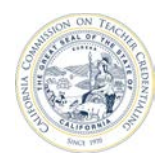

| Save                   | Saves changes made to the data in the form but does not submit them to your Unit<br>Head. This allows the user to return to the data to make additional changes prior to<br>submission. Saving does not trigger any data validation to confirm the data entered<br>is proper. Information is not saved automatically, you must click the save button if<br>you want to save any information you have entered on the form. |
|------------------------|----------------------------------------------------------------------------------------------------|
| Submit to<br>Unit Head | Submits the report to the Unit Head. After submission, faculty/staff users can no longer make any changes to the report. To regain access to modify the data, request that the Unit Head unlock the report.                                                                                                    |
|                        | Clicking this button triggers data validation that confirms the data you have entered<br>is proper and may trigger error notifications for any fields filled out improperly. You<br>must fix these issues prior to attempting to submit again. Data validation does not<br>ensure that your data is accurate. You must take proper steps to ensure that the<br>data you provide in the Annual Data System is accurate.    |
| Cancel                 | This closes the form and does not save any information entered on the form.                                                                                                    |

#### 5.3.2 Submit To Unit Head

The "Submit to Unit Head" icon is a green thumbs-up. This icon indicates that a complete program report has been sent to the Unit Head for review. The Report Set screen shows the progress of all

| California San                                  | nple Institution                                                           | n              |                        |                      |                                                                           |
|-------------------------------------------------|----------------------------------------------------------------------------|----------------|------------------------|----------------------|---------------------------------------------------------------------------|
| INSTITUTION CONTACT<br>Sample Unit Head<br>Role | ACADEMIC YEAR DUE DATE<br>2016-17 10/1/2017<br>COHORT<br>Violet ADD REPORT |                | 3<br>Total Reports     | ()<br>()<br>()<br>() | 2 In Progress<br>1 Submitted to Unit Head<br>0 Submitted to CTC<br>0 Late |
|                                                 |                                                                            |                |                        | :                    | Search:                                                                   |
| PROGRAM NAME                                    | Æ                                                                          | TYPE 1 CONTENT | SUBJECT AREA 1 LEVEL 1 | PATHWAY 🏌            | DELIVERY 1 ACTION                                                         |
| 🐽 Multiple Subject                              | Teaching Credential                                                        | Preliminary    | Post-grad              | Co-teaching          | Face to Face                                                              |
|                                                 | Teaching Credential                                                        | Preliminary    | Post-grad              | Residency            | Face to Face                                                              |
| <ul> <li>Multiple Subject</li> </ul>            |                                                                            |                |                        | NI/A                 | Combination                                                               |

reports.

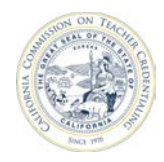

#### 5.3.3 Unlock a Report

Those in the Faculty/Staff role cannot unlock a report. Requests must go through the Unit Head or Security Delegate.

#### **5.3.4 Reporting Due Dates**

The report set page shows the due dates for reports. If all reports are not complete and submitted by the due date, they will be marked with the **Late** status.

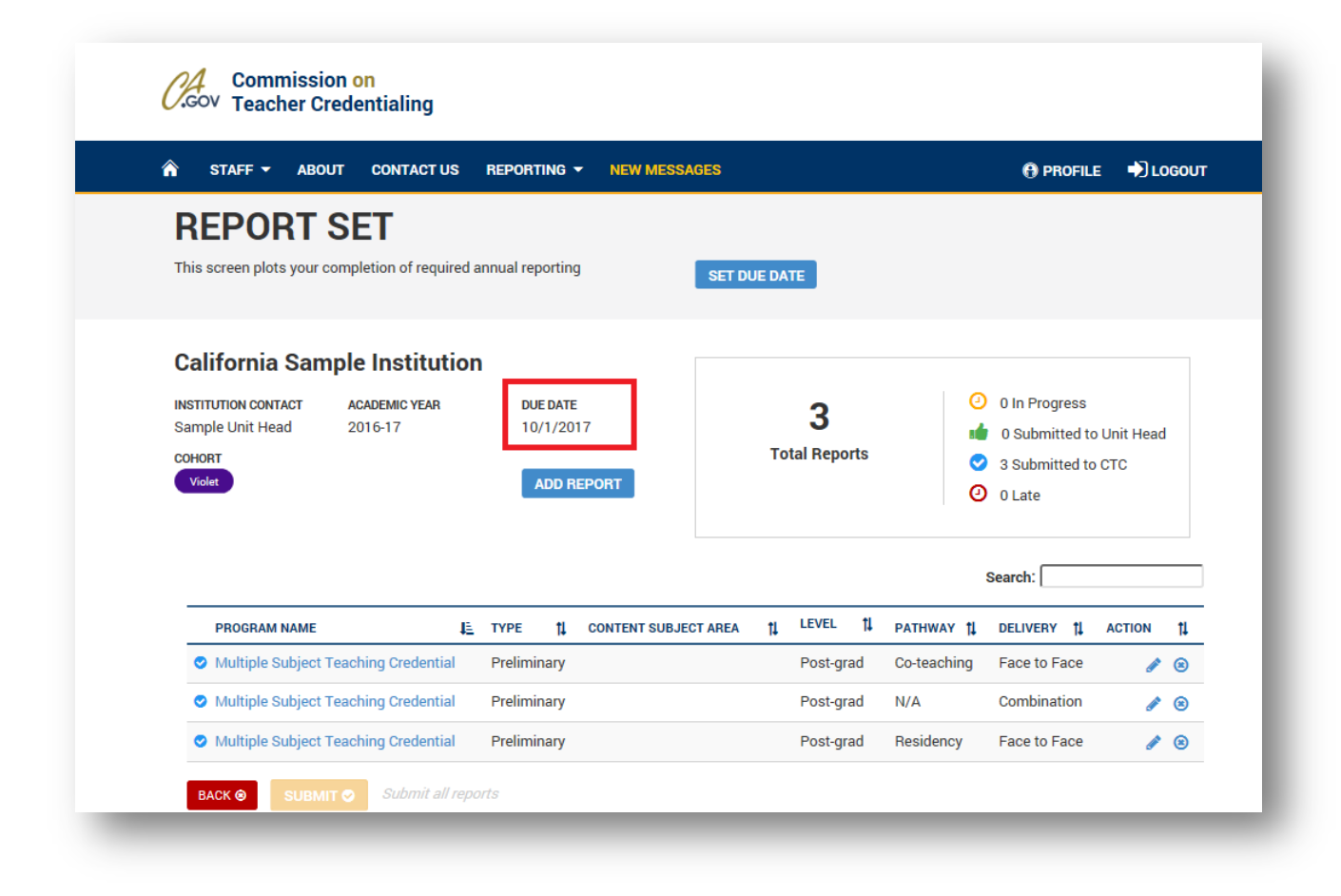

#### 5.3.5 Late Reporting

If reports are not submitted by the due date, the Unit Head or Program Delegate must contact CTC staff and make arrangements for late submission. CTC staff will be able to unlock the report set and provide a new due date.

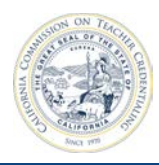

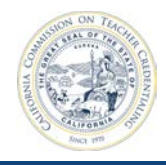

# **6** UNIT HEAD AND DELEGATE TRAINING

### 6.1 GRANT FACULTY AND STAFF ACCESS TO INSTITUTION

A Unit Head or Security Delegate must grant users access to your institution profile.

First, a Unit Head or Security Delegate must add the user to the institution's contact list. Second, the Unit Head or Security Delegate must grant the user specific permissions (access) to the institution.

#### 6.1.1 Add New Users to Institution Contact List

1. After signing in (see **Section 2**), navigate to your institution from the home page.

| NAME                          | Æ | SEGMENT | ţ1 | ROLE      | †↓ | COHORT | t↓ |
|-------------------------------|---|---------|----|-----------|----|--------|----|
| California Sample Institution |   | CSU     |    | Unit Head |    | Violet |    |
|                               |   |         |    |           |    |        |    |

2. From the institution page, click Manage Contacts.

| INSTITUTION | ACADEMIC | COHORT | MANAGE CONTACTS | EDIT INSTITUTION |  |
|-------------|----------|--------|-----------------|------------------|--|
| Unit Hood   | 2016-17  | Violet |                 |                  |  |

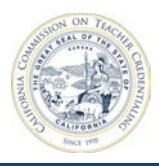

3. All institution contacts will show on the manage contacts page. If a user is missing, the Unit Head or Security Delegate will need to add the contact to the institution. From the **Manage Contacts** page, click **Add Contact to Institution**.

|                     |   |               |    |           |    | Search:                |    |    |        |
|---------------------|---|---------------|----|-----------|----|------------------------|----|----|--------|
| ROLE                | Æ | FIRST NAME    | ţ1 | LAST NAME | ţ1 | EMAIL                  | ţļ | AC | TION 1 |
| Contact Person      |   | Unit          |    | Head      |    | UnitHead@aol.com       |    | ۲  | ø      |
| Other Administrator |   | Security      |    | Delegate  |    | SecDelegate1@aol.com   |    | ۲  | ø      |
| Other Administrator |   | Faculty Staff |    | Member    |    | Facultys2@aol.com      |    | 8  | ø      |
| Other Administrator |   | Unit          |    | Head      |    | UnitHead@aol.com       |    | ۲  | ø      |
| Other Administrator |   | Report        |    | Delegate  |    | reportDelegate@aol.com |    | 8  | ø      |

Complete the required information.

| Add User                                              |                                                                                  |
|-------------------------------------------------------|----------------------------------------------------------------------------------|
| Institution Name<br>User Lookup:<br>Institution Role: | California Sample Institution          NewAcct Coyle (newacctcoyle@casample.edu) |
| Valid From<br>Valid To                                | ADD USER CANCEL                                                                  |

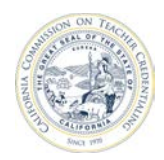

| Institution Name      | Read-only field containing the name of the institution.                                                                                                    |
|-----------------------|----------------------------------------------------------------------------------------------------|
| User Lookup           | Select the user to add from the drop-down. This list contains only faculty and<br>staff who have created an account using an e-mail address containing the<br>domain for your institution. For example, @ucsc.edu e-mail addresses will<br>appear for the UCSC Unit Head.<br>Note: as a security precaution, Unit Heads and Delegates are not able to add<br>a user that is not in your domain. Please contact CTC if you would like to add<br>a user that is outside of your domain. |
| Institution Role      | Select the appropriate role from the drop-down. Selecting the institution role of Contact Person for a user will place their name in the Contact Person area on many system pages.                                                                                                    |
| Valid From / Valid To | Set the dates for which this user has access to the institution. Leave these values blank for non-expiring access.                                                                                                    |

4. When complete, click Add User.

#### 6.1.2 Grant Access to Institution Contacts

1. From the institution page, click Manage Contacts.

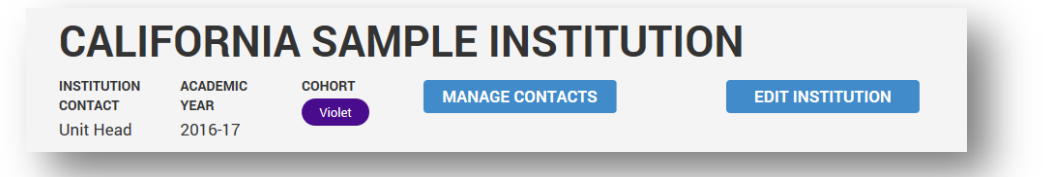

2. All contacts for the institution are shown on the manage contacts page. To grant or change access for an existing contact, click Manage User Permission.

| ntact Name : Un | California<br>it Head | Sam | ple Institution |    |           |    |                        |    |        |    |
|-----------------|-----------------------|-----|-----------------|----|-----------|----|------------------------|----|--------|----|
|                 |                       |     |                 |    |           |    | Search:                |    |        |    |
| ROLE            |                       | Æ   | FIRST NAME      | ţ1 | LAST NAME | ţ1 | EMAIL                  | ţ1 | ACTION | ţ1 |
| Contact Per     | son                   |     | Unit            |    | Head      |    | UnitHead@aol.com       |    | Э 🥒    |    |
| Other Admir     | iistrator             |     | Security        |    | Delegate  |    | SecDelegate1@aol.com   |    | 3 🖋    |    |
| Other Admir     | iistrator             |     | Faculty Staff   |    | Member    |    | Facultys2@aol.com      |    | 3      |    |
| Other Admir     | iistrator             |     | Unit            |    | Head      |    | UnitHead@aol.com       |    | 3 🖋    |    |
| Other Admir     | istrator              |     | Report          |    | Delegate  |    | reportDelegate@aol.com |    | 3      |    |

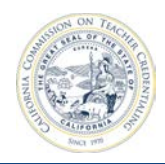

The **Assign Permission** page allows a Unit Head to add institution users and assign Security Delegates or Program Delegates. In the following screenshot, the Unit Head has selected a Faculty/Staff account.

| titution Name | California Sample Institution                              |  |
|---------------|------------------------------------------------------------|--|
| User Lookup:  | Faculty Staff Member (facultys2@aol.com) 🗸                 |  |
| Permissions:  | Security Delegate<br>Program Delegate<br>Institution Staff |  |
|               | ASSIGN PERMISSION CANCEL                                   |  |

With the account selected, the Unit Head can then assign permissions to the Faculty/Staff user. Most users will be assigned the permissions of **Institution Staff**. See the role chart in **Section 1** for more information.

| stitution Name | California Sample Institution              |
|----------------|--------------------------------------------|
| User Lookup:   | Faculty Staff Member (facultys2@aol.com) ∨ |
| Permissions:   | Security Delegate<br>Program Delegate      |
|                | ASSIGN PERMISSION CANCEL                   |

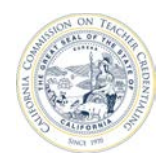

# 6.2 UPDATE THE MAIN INSTITUTION CONTACT

The Accreditation Data System allows designation of an institution contact by adding a user to the institution role of **Contact Person**.

| Add User          |                                             |
|-------------------|---------------------------------------------|
| Institution Name  | California Sample Institution               |
| User Lookup:      | NewAcct Coyle (newacctcoyle@casample.edu) 🗸 |
| Institution Role: | Contact Person                              |
| Valid From        |                                             |
| Valid To          |                                             |
|                   | ADD USER CANCEL                             |
|                   |                                             |

Adding a user to the institution role of Contact Person will place that user's name on the institution's

| GALII                  |                  | A SAIV | IFLE INSTITUT   |                  |
|------------------------|------------------|--------|-----------------|------------------|
| INSTITUTION<br>CONTACT | ACADEMIC<br>YEAR | COHORT | MANAGE CONTACTS | EDIT INSTITUTION |
| NewAcct                | 2016-17          |        |                 |                  |
| Coyle                  |                  |        |                 |                  |

banner.

Note: Avoid adding multiple people to the institutional role of **Contact Person**. The system will use the first user in the institutional role of **Contact Person** as the institution contact.

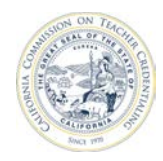

# 6.3 REMOVE FACULTY/STAFF USER ACCESS TO INSTITUTION

1. After logging in, navigate to your Institution from the home page.

| NAME                          | Æ | SEGMENT | †↓ | ROLE      | †↓ | COHORT | t↓ |
|-------------------------------|---|---------|----|-----------|----|--------|----|
| California Sample Institution |   | CSU     |    | Unit Head |    | Violet |    |

2. From the Institution page, click Manage Contacts.

| CALIF                               | ORNI                        | A SAM            | <b>IPLE INSTITUT</b> | ION              |
|-------------------------------------|-----------------------------|------------------|----------------------|------------------|
| INSTITUTION<br>CONTACT<br>Unit Head | ACADEMIC<br>YEAR<br>2016-17 | COHORT<br>Violet | MANAGE CONTACTS      | EDIT INSTITUTION |

3. From the **Manage Contacts** page, click the **X** (Delete) icon to the right-hand side of the user whose access will be removed.

| <b>ion Name :</b> Californi<br><b>t Name :</b> NewAcct C | a Sa<br>oyle | mple Institutio | n  |           |    |                           |    |       |      |
|----------------------------------------------------------|--------------|-----------------|----|-----------|----|---------------------------|----|-------|------|
|                                                          |              |                 |    |           |    | Search:                   |    |       |      |
| ROLE                                                     | Æ            | FIRST NAME      | ţ1 | LAST NAME | ţ1 | EMAIL                     | ţ1 | ACTIO | N ţļ |
| Contact Person                                           |              | NewAcct         |    | Coyle     |    | newacctcoyle@casample.edu |    | 8     | •    |
| Contact Person                                           |              | Unit            |    | Head      |    | UnitHead@aol.com          |    | 8     | •    |
| Other Administrator                                      |              | Security        |    | Delegate  |    | SecDelegate1@aol.com      |    | 8 /   | •    |
| Other Administrator                                      |              | Faculty Staff   |    | Member    |    | Facultys2@aol.com         |    | 8     | •    |

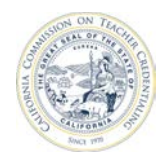

# 6.4 DELEGATION

The Unit Head and Security Delegate has the ability to delegate some access and responsibilities to Faculty/Staff users. Delegated access breaks down into two categories:

Security Delegate

• has the ability to add other users to the Institution

Program Delegate

• has the ability to fill out and submit annual reports to the California Commission on Teacher Credentialing

#### 6.4.1 Add a Security Delegate

Assigning a Security Delegate gives a Unit Head the ability to delegate their annual report submission authority to an additional user.

To add a Security Delegate, the user must have an account with the institution.

- 1. Navigate to your institution from the home page.
- 2. Click the Manage Contacts button.

| CALIF                               | ORNI                        | A SAM            | IPLE INSTITUT   | TION             |
|-------------------------------------|-----------------------------|------------------|-----------------|------------------|
| INSTITUTION<br>CONTACT<br>Unit Head | ACADEMIC<br>YEAR<br>2016-17 | COHORT<br>Violet | MANAGE CONTACTS | EDIT INSTITUTION |

3. Click Manage User Permissions.

| stitution Name | California Sample Institution            |
|----------------|------------------------------------------|
| User Lookup:   | Security Delegate (secdelegate1@aol.com) |
| Permissions:   | Program Delegate Institution Staff       |
|                |                                          |

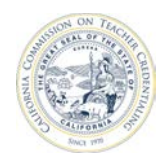

The assign permission page displays the following:

Institution Name: Read-only

**User Lookup:** Select the user from the drop-down. This list contains only Faculty/Staff users who have been added as an institution contact.

Permissions: Select Security Delegate.

4. Click Assign Permission to complete the addition of a security delegate.

#### 6.4.2 Program Delegate

Assigning a Program Delegate gives the Unit Head the capability to delegate their authority to set up new users or change user permissions to an additional user.

Program Delegates must already have an institution account.

- 1. Navigate to the institution from the home page.
- 2. Click the Manage Contacts button.

| GALII                  |                  | A SAN  |                 |                  |
|------------------------|------------------|--------|-----------------|------------------|
| INSTITUTION<br>CONTACT | ACADEMIC<br>YEAR | COHORT | MANAGE CONTACTS | EDIT INSTITUTION |
| Unit Head              | 2016-17          |        |                 |                  |

3. Click Manage User Permissions.

| stitution Name | California Sample Instit               | ution                |
|----------------|----------------------------------------|----------------------|
| User Lookup:   | Report Delegate (report                | tdelegate@aol.com) 💙 |
| Permissions:   | Security Delegate<br>Institution Staff | Program Delegate     |
|                | ASSIGN PERMISSION                      | CANCEL               |

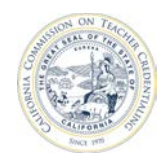

The assign permission page displays the following:

Institution Name: Read-only

**User Lookup:** Select the user from the drop-down. This list contains only Faculty/Staff users who have been added as an institution contact.

Permissions: Select Program Delegate.

4. Click **Assign Permission** to complete the addition of a program delegate.

### **6.5 ANNUAL REPORTING**

#### 6.5.1 Viewing Annual Report Status

See Section 5.

#### 6.5.2 Add Annual Report

See Section 6.

#### 6.5.3 Fill Out Annual Reports

See Section 7.

#### 6.5.4 Delete an Existing Annual Report

Annual Reports can be deleted from your institution profile prior to their submission to CTC. After the report set is submitted, you cannot delete a report. The following steps guide you through the Annual Report deletion process.

- 1. Navigate to your institution page.
- 2. Click the **Report Set** button to view all annual reports.

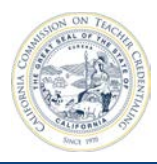

| INSTITUTION<br>CONTACT | ACADEMIC<br>YEAR | COHORT    | MANAGE CONTACTS | EDIT INSTITUTION |
|------------------------|------------------|-----------|-----------------|------------------|
| Unit Head              | 2016-17          | Violet    |                 |                  |
|                        |                  |           |                 |                  |
| Report S               | Set Status       | : Missina | Reports         |                  |
| PEDORT                 | SET              |           |                 |                  |
| ner un i s             |                  |           |                 |                  |

3. Click the X (Delete) button under the Action column for the report.

| alifornia Sar                                       | nple Institutio          | 'n                                  |                           |           |    |                                                                                   |                                      |              |           |   |    |
|-----------------------------------------------------|--------------------------|-------------------------------------|---------------------------|-----------|----|-----------------------------------------------------------------------------------|--------------------------------------|--------------|-----------|---|----|
| STITUTION CONTACT<br>ewAcct Coyle<br>HORT<br>Violet | ACADEMIC YEAR<br>2016-17 | DUE DATE<br>10/1/2017<br>ADD REPORT | <b>3</b><br>Total Reports |           |    | <ul> <li>2 In Prog</li> <li>1 Submit</li> <li>0 Submit</li> <li>0 Late</li> </ul> | ress<br>tted to Unit H<br>ted to CTC | lead         |           |   |    |
|                                                     |                          |                                     |                           |           |    |                                                                                   |                                      | Search:      |           |   |    |
| PROGRAM NAME                                        | ↓≧ ТҮРЕ                  | 1 CONTENT SUBJECT AREA              | ţ1                        | LEVEL     | ţ1 | PATHWAY                                                                           | ţ1                                   | DELIVERY     | †↓ АСТІОІ | N | ţţ |
| 🔹 Bilingual Author                                  | ization                  |                                     |                           | Post-grad |    | N/A                                                                               |                                      | Combination  |           | ø | 8  |
|                                                     | ization                  |                                     |                           | Post-grad |    | N/A                                                                               |                                      | Face to Face |           |   | ۲  |
| Bilingual Author                                    |                          |                                     |                           | Post grad |    | N/A                                                                               |                                      | Online       |           |   |    |

4. A confirmation dialog will appear. Click **Delete** to confirm deletion.

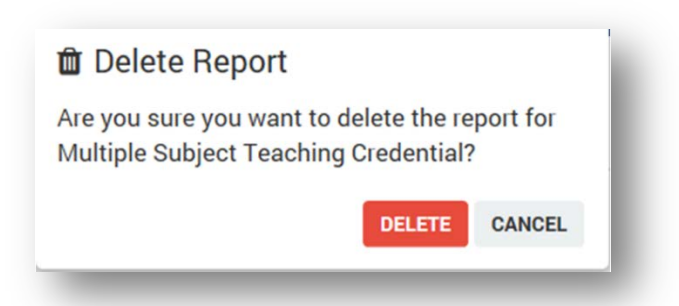

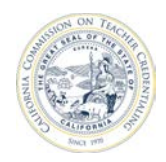

#### 6.5.5 Submit Annual Reports to California Commission on Teacher Credentialing

Once all annual reports have been completed and submitted to the Unit Head or Program Delegate, he / she may submit the annual reports to the California Commission on Teacher Credentialing.

- 1. Navigate to your Institution page.
- 2. Click the **Report Set** button to view all annual reports.

| INSTITUTION | ACADEMIC   | COHORT    | MANAGE CONTACTS | EDIT INSTITUTION |
|-------------|------------|-----------|-----------------|------------------|
| Unit Head   | 2016-17    | Violet    |                 |                  |
|             |            |           |                 |                  |
|             |            |           |                 |                  |
|             |            |           |                 |                  |
| Report S    | set Status | : Missing | Reports         |                  |
| REPORT      | SET        |           |                 |                  |
| ILLE OTT    |            |           |                 |                  |

3. The Report Set page displays all annual reports across all programs for your Institution, along with their status. If any reports are not in a status of **Ready for Submission**, you will not be able to click the **Submit** button to submit the reports to the CTC.

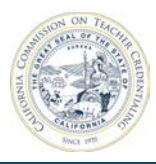

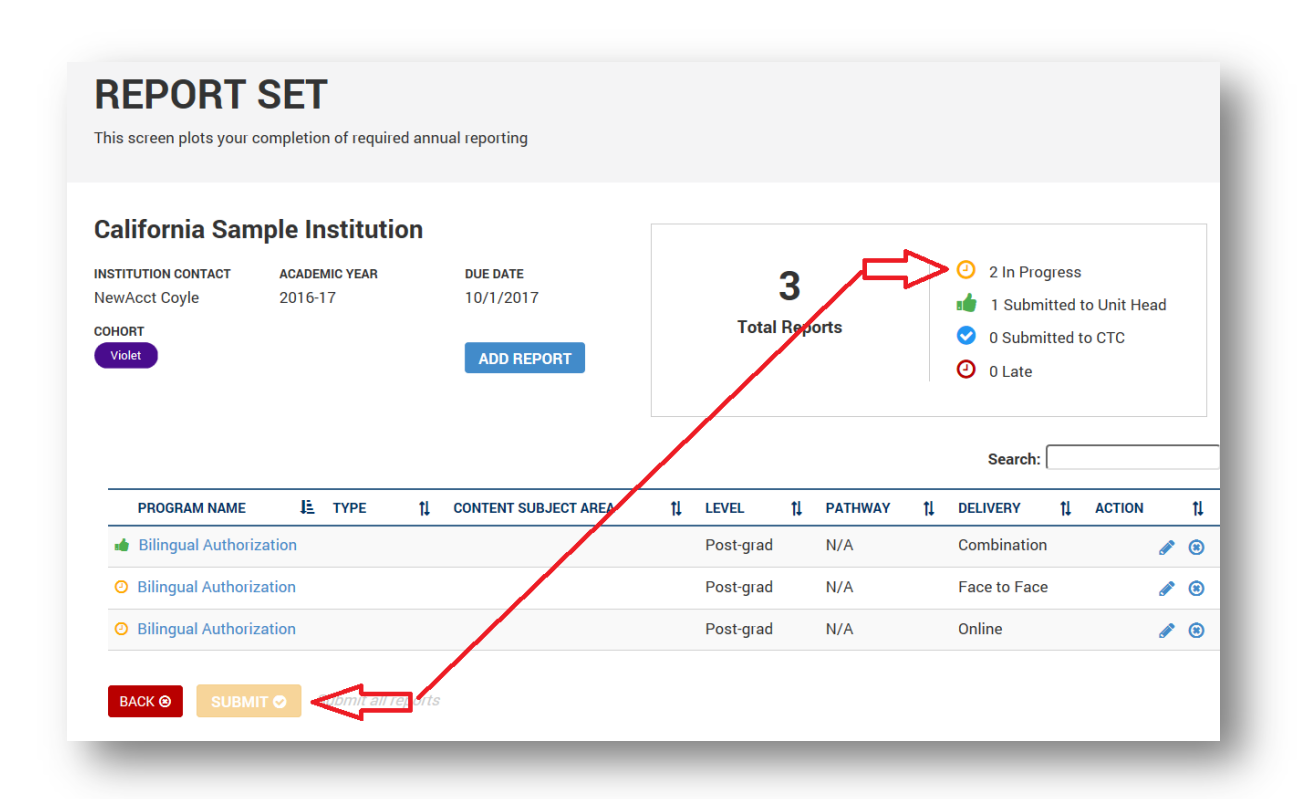

4. After all annual reports have been submitted to the Unit Head, the Unit Head may click the **Submit** button to submit all reports to the California Commission on Teacher Credentialing.

| California Sa                                                                                                    | mple Institutio                                              | n                                            |                                     |                                           |                                           |                                                                           |      |
|----------------------------------------------------------------------------------------------------|--------------------------------------------------------------|----------------------------------------------|-------------------------------------|-------------------------------------------|-------------------------------------------|---------------------------------------------------------------------------|------|
| INSTITUTION CONTACT                                                                                                    | ACADEMIC YEAR                                                | DUE DATE                                     | 5                                   |                                           | 0                                         | 0 In Progress                                                             |      |
| NewAcct Coyle                                                                                                    | 2016-17                                                      | 10/1/2017                                    | Tetel D                             | , F                                       | =>•                                       | 5 Submitted to                                                            | Unit |
| COHORT                                                                                                    |                                                              |                                              | TOTAL                               | ports                                     | <b></b>                                   | 0 Submitted to                                                            | стс  |
|                                                                                                    |                                                              | ADDITELOTT                                   |                                     |                                           |                                           |                                                                           |      |
| П                                                                                                    |                                                              |                                              |                                     |                                           |                                           | Search:                                                                   |      |
| PROGRAM NAME                                                                                                    | =                                                            | LE TYPE 11 CONTENT SI                        | JBJECTAREA 11 L                     | vel ți                                    | PATHWAY 1                                 | Search:                                                                   | A(   |
| PROGRAM NAME                                                                                                    | E<br>Prization                                               | Ц <u>≐</u> ТҮРЕ 1, СОИТЕИТ SI                | JBJECTAREA 11 L                     | VEL †↓<br>pst-grad                        | PATHWAY 1                                 | Search: DELIVERY 1                                                        | A    |
| <ul> <li>PROGRAM NAME</li> <li>Bilingual Autho</li> <li>Bilingual Autho</li> </ul>                                                    | =<br>vrization                                               | I≟ TYPE 1↓ CONTENT SI                        | JBJECTAREA 11 L                     | VEL 11<br>ost-grad                        | PATHWAY 11<br>N/A<br>N/A                  | Search:                                                                   | A    |
| <ul> <li>PROGRAM NAME</li> <li>Bilingual Autho</li> <li>Bilingual Autho</li> <li>Bilingual Autho</li> </ul>                           | E Prization Prization Prization                              | LE TYPE 11 CONTENT SI                        | JBJECTAREA 11 L<br>P<br>P           | VEL 1<br>ost-grad<br>ost-grad             | PATHWAY 11<br>N/A<br>N/A<br>N/A           | Search:<br>DELIVERY 11<br>Combination<br>Face to Face<br>Online           | A    |
| <ul> <li>PROGRAM NAME</li> <li>Bilingual Autho</li> <li>Bilingual Autho</li> <li>Bilingual Autho</li> <li>Multiple Subject</li> </ul> | rization<br>vrization<br>vrization<br>ct Teaching Credential | I <u>L TYPE 11 CONTENT SI</u><br>Preliminary | JBJECTAREA 11 L<br>P<br>P<br>P<br>P | VEL 1<br>ost-grad<br>ost-grad<br>ost-grad | PATHWAY 11<br>N/A<br>N/A<br>N/A<br>Intern | Search:<br>DELIVERY 11<br>Combination<br>Face to Face<br>Online<br>Online | A(   |

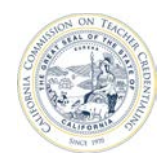

Clicking the Submit button will trigger a confirmation dialog that requires you to certify that you are the authorized designee for the institution, and that the reports are accurate to the best of your knowledge.

| 🚀 Submit Repo                                                                        | rts                                                                                       |
|--------------------------------------------------------------------------------------|-------------------------------------------------------------------------------------------|
| As the authorized de<br>certify that I have rev<br>found them to be ac<br>knowledge. | signee for this institution, I<br>viewed all reports and have<br>curate to the best of my |
|                                                                                      | SUBMIT CANCEL                                                                             |

**Note:** After you submit the annual reports to the California Commission on Teacher Credentialing, you will not be able to make any further modifications. If you need to make additional changes, you must contact CTC staff to request the reports be returned back to you.

#### 6.5.6 Revise Annual Reports Submitted by Faculty/Staff to Unit Head

Once an annual report is submitted to the Unit Head, the report becomes read-only (locked) for Faculty/Staff and Security Delegate users. The Unit Head or Program Delegate may unlock the annual report by using the **Revise** option.

1. From the institution page, click the **Report Set** button.

| alifornia Sa                                                             | mple Institution                                           | ı                                    |                                                    |                                                          |                                                        |                                                                           |            |                   |           |  |
|--------------------------------------------------------------------------|------------------------------------------------------------|--------------------------------------|----------------------------------------------------|----------------------------------------------------------|--------------------------------------------------------|---------------------------------------------------------------------------|------------|-------------------|-----------|--|
| TITUTION CONTACT                                                         | TUTION CONTACT ACADEMIC YEAR DUE DATE                      |                                      |                                                    |                                                          | 0 0                                                    | In Progress                                                               |            |                   |           |  |
| wAcct Coyle                                                              | 2016-17                                                    | 10/1/2017                            | J<br>Total Parasta                                 |                                                          | J                                                      |                                                                           | <b>1</b> 5 | Submitted to      | Unit Head |  |
| IORT                                                                     |                                                            | ADD REPORT                           | Total Repo                                         | rts                                                      | O 01                                                   | Submitted to                                                              | стс        |                   |           |  |
|                                                                          |                                                            | ADD REPORT                           |                                                    |                                                          | 0 01                                                   | Late                                                                      |            |                   |           |  |
| PROGRAM NAME                                                             |                                                            | E TYPE 11 CONTENT SUB                | IECT AREA TI LEVEL                                 | ti PATHA                                                 | Se<br>vay ti r                                         | earch:                                                                    | ACTION     | 1                 |           |  |
| PROGRAM NAME<br>Bilingual Autho                                          | i I                                                        | E TYPE 11 CONTENT SUB                | JECT AREA 11 LEVER                                 | . 11 PATH                                                | Se<br>VAY 11 I                                         | earch: DELIVERY                                                           | ACTION     | 11                |           |  |
| PROGRAM NAME<br>Bilingual Autho                                          | rization<br>vization                                       | Le type 11 content sub               | JECT AREA 11 LEVEI<br>Post-<br>Post-               | grad N/A                                                 | Se<br>VAY 11 0<br>0                                    | earch: DELIVERY 11<br>Combination<br>Face to Face                         | ACTION     | 11<br>©           |           |  |
| PROGRAM NAME<br>Bilingual Autho<br>Bilingual Autho                       | i I<br>rization<br>rization                                | LE TYPE LE CONTENT SUB               | JECT AREA 11 LEVE<br>Post<br>Post<br>Post          | grad N/A<br>grad N/A<br>grad N/A                         | Se<br>VAY 11 0<br>F                                    | earch: DELIVERY 11<br>Combination<br>Face to Face<br>Online               | ACTION     | 11<br>©<br>©      |           |  |
| PROGRAM NAME<br>Billingual Autho<br>Billingual Autho<br>Billingual Autho | rization<br>rization<br>rization<br>st Teaching Credential | E TYPE 11 CONTENT SUB<br>Preliminary | JECT AREA 11 LEVEI<br>Post<br>Post<br>Post<br>Post | grad N/A<br>grad N/A<br>grad N/A<br>grad N/A<br>grad N/A | Se<br>VAY 11 (<br>)<br>)<br>(<br>)<br>(<br>)<br>(<br>) | earch: 1<br>DELIVERY 1<br>Combination<br>Face to Face<br>Online<br>Online | ACTION     | 11<br>©<br>©<br>© |           |  |

2. Select the annual report that must be returned to the Faculty/Staff user.

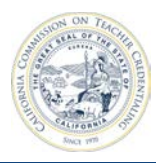

| lewAcct            | Coyle 2016-17 Violet                                                                    | ₽          |
|--------------------|-----------------------------------------------------------------------------------------|------------|
| PLEASE<br>Bilingua | REPORT FOR THE FOLLOWING PATHWAY:<br>I Authorization , N/A, Post-grad, Face to Face     |            |
|                    | * 1. Required minimum GPA for admission, if specified                                   | 0.00       |
|                    | * 2. Does the program require demonstration of Basic Skills for admission?              | 🔿 Yes 🌘 No |
|                    | 3. Expected length of program - full time (In Months)                                   | 0          |
|                    | <ul> <li>4. Expected length of program - part time (In Months)</li> </ul>               | 0          |
|                    | * 5. How many units required for completion of the program? (semester or quarter units) | 0          |
|                    | * 6 Total hours of clinical practice required                                           | 0.00       |

3. Scroll to the bottom of the annual report, click the **Revise** button.

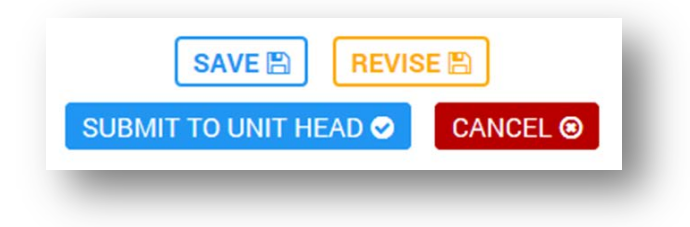

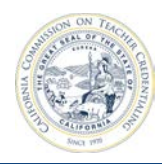

4. The status of the annual report changes from **Submitted to Unit Head** to **In Progress** and Faculty/Staff have the ability to make changes to the report prior to submitting to the Unit Head.

| TITUTION CONTACT<br>WAcct Coyle<br>40RT<br>fiolet | academic year<br>2016-17 | DUE 1<br>10/1<br>AD | DATE<br>/2017<br>D REPORT |              | Tota       | 5<br>I Reports | <ul><li>○</li><li></li><li>○</li><li>○</li></ul> | 1 In Progress<br>4 Submitted to 0<br>0 Submitted to 0<br>0 Late | Jnit Head |   |
|---------------------------------------------------|--------------------------|---------------------|---------------------------|--------------|------------|----------------|--------------------------------------------------|-----------------------------------------------------------------|-----------|---|
|                                                   |                          |                     | ti content                |              | <b>†</b> I |                |                                                  | Search:                                                         |           |   |
| <ul> <li>Bilingual Authori:</li> </ul>            | zation                   | 42 1172             | It CONTENT                | SUBJECT AREA | It         | Post-grad      | N/A                                              | Combination                                                     | ACTION    | ( |
| Bilingual Authoriz                                | zation                   |                     |                           |              |            | Post-grad      | N/A                                              | Face to Face                                                    | ø         | 0 |
| 🐞 Bilingual Authori:                              | zation                   |                     |                           |              |            | Post-grad      | N/A                                              | Online                                                          | ø         | 0 |
| 🔹 Multiple Subject                                | Teaching Credential      | Prelimi             | nary                      |              |            | Post-grad      | Intern                                           | Online                                                          | ø         | 0 |
| A Single Subject To                               | aching Credential        | Prolimi             | poly                      |              |            | Undergrad      | Posidonov                                        | Eaco to Eaco                                                    |           | 6 |

### **6.6 MANAGE INSTITUTION**

Update the institution's address, web address or email domain by clicking on the **Edit Institution** button on the institution page.

#### 6.6.1 Edit Institution

1. From your Institution page, click the **Edit Institution** button.

| NSTITUTION<br>CONTACT | ACADEMIC<br>YEAR | COHORT<br>Violet | MANAGE CONTACTS | EDIT INSTITUTION |
|-----------------------|------------------|------------------|-----------------|------------------|

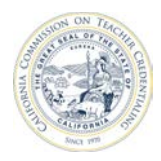

2. Modify the relevant information.

| Edit Institution |                               |
|------------------|-------------------------------|
| Institution Name | California Sample Institution |
| Segment          | CSU V                         |
| Street Address   | 123 Sample St.                |
| City             | Sample City State ca          |
| Zip              | 12345 1234                    |
| Web Address      | www.casample.edu              |
| Email Domain     | casample.edu                  |
|                  | SAVE                          |
| Back 🕲           |                               |
| _                |                               |

3. Click Save.

#### 6.6.2 Request a Missing Program

If your Institution has a program that is not listed under **Required Reporting**, **Active Program** or **Not Active Programs**, the Unit Head can request the missing program.

1. From your institution page, click the **Request a Missing Program** button.

| CREDENTIAL PROGRAM                               | E PROGRAM STATUS | 11 | REPORT STATUS      | t. |
|--------------------------------------------------|------------------|----|--------------------|----|
| Bilingual Authorization                          | Active           |    | No Reports Created |    |
| Multiple Subject Teaching Credential Preliminary | Active           |    | No Reports Created |    |
| Single Subject Teaching Credential Preliminary   | Active           |    | No Reports Created |    |

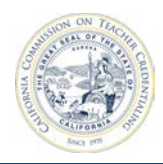

2. Provide information regarding the missing program.

| lessage                |  |
|------------------------|--|
| Description of request |  |
| lame                   |  |
| Unit Head UCSC         |  |
| mail Address           |  |
| unithead@ucsc.edu      |  |

3. When finished, click **Request** to send an e-mail to CTC requesting the missing program.

#### 6.6.3 Create Contact for Institution

This section walks through creating a contact. When a user creates an account, the system will automatically match the account and the contact record based on the user's email address.

1. From your institution page, click the Manage Contacts button.

| <b>UALII</b>           | <b>URINI</b>     | A SAIN | PLE INSTITUT    |                  |
|------------------------|------------------|--------|-----------------|------------------|
| INSTITUTION<br>CONTACT | ACADEMIC<br>YEAR | COHORT | MANAGE CONTACTS | EDIT INSTITUTION |
| Jnit Head              | 2016-17          |        |                 |                  |

2. From the Institution Users page, click the Create Contact button.

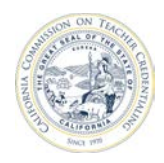

3. Fill out the form.

| First Name |      |              |      |           |
|------------|------|--------------|------|-----------|
| Last Name  |      |              |      |           |
| Email      | Both |              |      |           |
| Phone      | Both |              |      |           |
| Address    |      | Street       | City | State Zip |
|            | Both | $\checkmark$ |      | AL 💌      |

4. Click **Submit** to finish adding the new contact. The contact will now appear in the list of Institution users.

#### 6.6.4 Remove Contact from Institution

1. From your Institution page, click the **Manage Contacts** button.

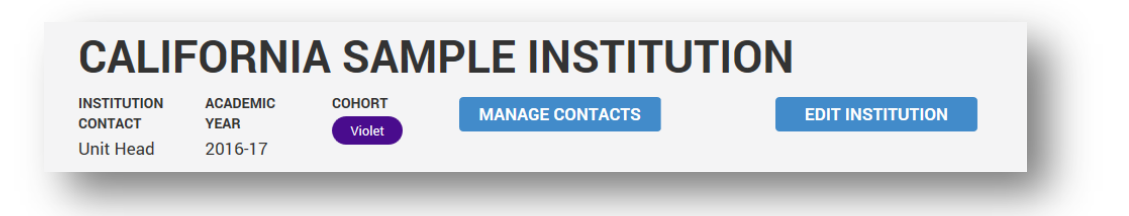

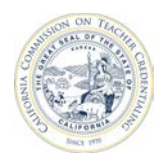

2. Click the X (Delete User) button to the right of the contact.

|                     |   |               |    |           |    | Sea                       | arch: |        |    |
|---------------------|---|---------------|----|-----------|----|---------------------------|-------|--------|----|
| ROLE                | Æ | FIRST NAME    | ţ1 | LAST NAME | ţ1 | EMAIL                     | ţ1    | ACTION | ţţ |
| Contact Person      |   | NewAcct       |    | Coyle     |    | newacctcoyle@casample.edu |       | 8 🌶    |    |
| Contact Person      |   | Unit          |    | Head      |    | UnitHead@aol.com          |       | 8      |    |
| Other Administrator |   | Security      |    | Delegate  |    | SecDelegate1@aol.com      |       | 3      |    |
| Other Administrator |   | Faculty Staff |    | Member    |    | Facultys2@aol.com         |       | 8      |    |
| Other Administrator |   | Unit          |    | Head      |    | UnitHead@aol.com          |       | 8      |    |
| Other Administrator |   | Report        |    | Delegate  |    | reportDelegate@aol.com    |       | 8      |    |

3. The contact will no longer appear in the list of institution users.

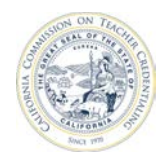

# **7** ACCREDITATION TEAM MEMBER TRAINING

Accreditation Team Members:

- Have access to their site visit institution(s) for a limited duration
- Cannot add reports to the report set for their site visit institutions(s)
- Cannot edit report data for their site visit institution(s)
- Can complete additional contact data used by CTC to build accreditation teams

#### 7.1 BECOMING AN ACCREDITATION TEAM MEMBER

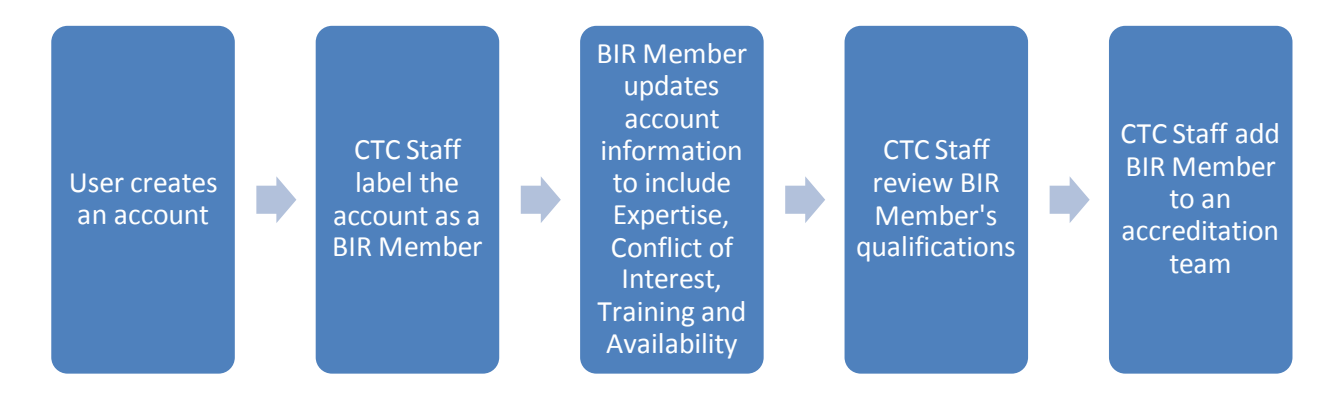

# 7.2 UPDATING CONTACT INFORMATION

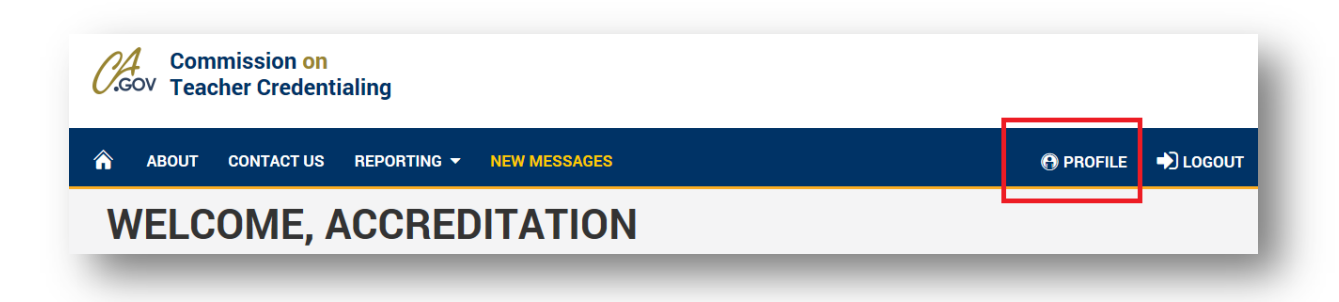

Accreditation Team Members can update their contact information through the Profile link.

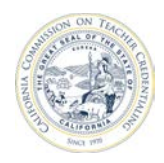

#### 7.2.1 Updating Expertise

Accreditation Team Members can update their expertise through the **Profile** link.

1. Click on the **Expertise** tab.

| nfo Expertise | Conflicts of Interest Training | Availability         |                                        |       |
|---------------|--------------------------------|----------------------|----------------------------------------|-------|
| Expertice     |                                | , contraining        |                                        |       |
| ADD EXPERTISE |                                |                      |                                        |       |
|               | ,<br>                          |                      |                                        |       |
| rogram Area   | Hold Adv. Degree in the Field  | Hold that Credential | Teach/Taught/Served in Credential Area | Other |

2. Click the Add Expertise button. Complete the form and click Submit.

|                 | × IV                              |
|-----------------|-----------------------------------|
| Add Exp         | ertise                            |
| Program<br>Area | Bilingual Authorization           |
| Hold A          | dv. Degree in the Field           |
| Hold t          | hat Credential                    |
| Teach           | /Taught/Served in Credential Area |
| Other           |                                   |
|                 |                                   |
| SUBMIT          | Cancel                            |
| -               |                                   |

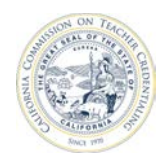

#### 7.2.2 Updating Conflict of Interest

Accreditation Team Members can update their conflict of interest information through the **Profile** link.

1. Click on the **Conflict of Interests** tab.

| lity |  |
|------|--|
|      |  |
|      |  |
|      |  |

2. Type in the appropriate conflict of interest information and select Save.

| ABOUT CONTA                | CT US REPORTING - NEW MESSAGES          | 🕀 PROFILE 🔹 🚽 LOGOUT |
|----------------------------|-----------------------------------------|----------------------|
| Contact Name: Accreditatio | n Team Member                           |                      |
| Info Expertise Con         | licts of Interest Training Availability |                      |
| Conflicts of Interest      | I do not have any Conflicts of Interest |                      |
|                            | Save                                    |                      |
|                            |                                         |                      |

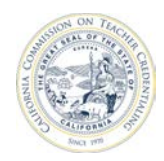

#### 7.2.3 Review Training Information.

Accreditation Team members have the ability to view read-only information regarding training.

| 🏠 АВС         | OUT CONTACT US REP                 |                        | IESSAGES                            |                   |              |  |
|---------------|------------------------------------|------------------------|-------------------------------------|-------------------|--------------|--|
| Contact Nam   | e: Accreditation Team Membe        | ir 👘                   |                                     |                   |              |  |
| Info Exp      | pertise Conflicts of Interest      | Training Avai          | lability                            |                   |              |  |
| IOTE: Data on | this screen is saved as it changes | or after you have been | prompted for additional information | 1                 |              |  |
| General       |                                    |                        |                                     |                   |              |  |
| Туре          |                                    | Completed              | Comple                              | tion Date         |              |  |
| IPR Calibrati | ion                                | <b>○Yes ○No</b>        |                                     |                   |              |  |
| PA Calibratio | on                                 | ○Yes ○No               |                                     |                   |              |  |
| BIR           |                                    |                        |                                     |                   |              |  |
| Category      | Туре                               | Completed              | Completion Date                     | Training Location |              |  |
| Basic         | Overview                           | ●Yes ONo               | 06/27/2017                          | Online            | $\checkmark$ |  |
| Basic         | Module 1                           | ●Yes ONo               | 06/28/2017                          | Online            | $\checkmark$ |  |
| Basic         | Module 2                           | ●Yes ONo               | 06/19/2017                          | Online            | $\checkmark$ |  |
| Basic         | Module 3                           | ●Yes ONo               | 06/29/2017                          | Online            | $\checkmark$ |  |
| Basic         | Module 4                           | ○Yes ○No               |                                     |                   | $\checkmark$ |  |
| Basic         | Module 5 - On Site                 | ○Yes ○No               |                                     |                   |              |  |
| Adv           | Team Member Roles                  | ○Yes ○No               |                                     |                   |              |  |
| *             | Team Lead                          | Ves No                 |                                     |                   |              |  |

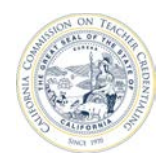

#### 7.2.4 Updating Availability

Accreditation Team Members can indicate when they may be available to perform tasks on a team.

| ABOUT CONTACT US REPORTING - NEW MESSAGES                   |           | 🕒 PROFILE 🔶 LOGOU |
|-------------------------------------------------------------|-----------|-------------------|
| ontact Name: Accreditation Team Member                      |           |                   |
| Into Expertise Conflicts of Interest I raining Availability |           |                   |
| 2017-18                                                     |           |                   |
| // visit Date                                               | Available |                   |
|                                                             |           |                   |
| 4/29/18 - 05/02/18                                          |           |                   |
| 4/23/18 - 04/26/18                                          |           |                   |
| 4/21/18 - 04/24/18                                          |           |                   |
| 4/17/18 - 04/19/18                                          |           |                   |
| 4/16/18 - 04/19/18                                          |           |                   |
| 4/09/18 - 04/12/18                                          |           |                   |
| 4/08/18 - 04/11/18                                          |           |                   |
| 3/20/18 - 03/22/18                                          |           |                   |
| 3/19/18 - 03/22/18                                          |           |                   |
| 3/18/18 - 03/21/18                                          |           |                   |

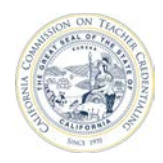

At the bottom of the availability screen, the Accreditation Team Member can select their availability for different aspects of the accreditation cycle.

| 01/22/18 - 01/25/18             |           |
|---------------------------------|-----------|
| 11/13/17 - 11/16/17             |           |
| 11/06/17 - 11/09/17             |           |
| 11/04/17 - 11/07/17             |           |
| 10/23/17 - 10/26/17             |           |
| Cycle                           | Available |
| Year 1: Preconditions Review    |           |
| Year 2: Analyze Data            |           |
| Year 3: Analyze Data            |           |
| Year 4: Preconditions Review    |           |
| Year 5: Common Standards Review |           |
| Year 5: Program Review          |           |
| Year 7: Site Revisit            |           |
| Back 👁                          |           |

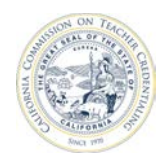

### 7.3 ACCREDITATION TEAM MEMBER NAVIGATION

Once CTC Staff have added the user to an Accreditation Team, the user will see the institution listed on their home page.

- 1. Click on the institution name to get to the institution's report set.
- 2. Click on a program name, or the edit pencil (in the Action column) to see a read-only view of an

| NAME                       |                      |                | E SEGME      | т        |       | †↓ ROI    | LE  | ti o        | COHORT        | t1           | - 1 |
|----------------------------|----------------------|----------------|--------------|----------|-------|-----------|-----|-------------|---------------|--------------|-----|
| California Sample Ins      | titution             |                | Private      |          |       | Sta       | aff |             | Violet        |              |     |
|                            |                      |                |              |          |       |           |     |             |               |              |     |
| EPORT SE                   | Т                    |                |              |          |       |           |     |             |               |              |     |
| s screen plots your comple | etion of required ar | nual reporting |              |          |       |           |     |             |               |              |     |
| lifornia Sample            | Institution          |                |              |          |       |           |     |             |               |              |     |
| TUTION CONTACT AC          | ADEMIC YEAR          | DUE DATE       |              |          |       | 6         |     | 0           | 0 In Progress |              |     |
| Head 20                    | 16-17                | 10/1/2017      |              |          | Total | Deporto   |     |             | 0 Submitted   | to Unit Head |     |
| olet                       |                      |                |              |          | Total | neports   |     | 0           | 5 Submitted 1 | to CTC       |     |
|                            |                      |                |              |          |       |           |     |             | 0 Late        |              |     |
|                            |                      |                |              |          |       |           |     |             | Search:       |              |     |
| PROGRAM NAME               | Æ                    | TYPE †↓        | CONTENT SUB. | ECT AREA | t↓    | LEVEL     | †↓  | PATHWAY 🏌   | DELIVERY      | ↓ ACTION     | ţ1  |
| Bilingual Authorization    |                      |                |              |          |       | Post-grad | ł   | N/A         | Combinatio    | n            | ø   |
| Bilingual Authorization    |                      |                |              |          |       | Post-grad | b   | N/A         | Face to Fac   | e            |     |
| Multiple Subject Teach     | ing Credential       | Preliminary    |              |          |       | Post-grad | Н   | Co-teaching | Combinatio    | n            | ø   |
|                            | ing Credential       | Preliminary    |              |          |       | Post-grad | ł   | Intern      | Combinatio    | n            | ø   |
| Multiple Subject Teach     |                      |                |              |          |       |           |     |             |               |              |     |

annual report.

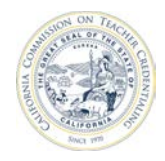

# **8 OTHER SYSTEM FUNCTIONALITY**

This section covers other ADS functionality such as Messaging and Contacts.

# 8.1 ONE-WAY MESSAGING

The CTC may send out a message to all institutions or to an individual institution. This message will appear at the top of the home page after signing in.

Messages may be marked as read so they no longer appear on the home page by clicking the **X** in the top right of the message box. Marking the message as read will remove that message from the home page for <u>all</u> institution users.

All messages from the CTC can be viewed by navigating to the **Messages / New Messages** link on the top navigation bar.

| ABOUT CONTACT US REPORTING                                                                                                    | G - NEW MESSAGES                                     |    |                                                     |                                           | \varTheta PROFILE                                      | LOGOU |
|----------------------------------------------------------------------------------------------------|------------------------------------------------------|----|-----------------------------------------------------|-------------------------------------------|--------------------------------------------------------|-------|
| WELCOME, SAMP                                                                                                    | PLE FACULTY                                          |    |                                                     |                                           |                                                        |       |
| Test Message to CA Sample Inst<br>This is a test showing a one-way message to                                                                                                  | <b>titution</b><br>the California Sample Institution | <  | <del>;</del>                                        |                                           |                                                        | ×     |
|                                                                                                    |                                                      |    |                                                     |                                           |                                                        |       |
| Show All Institutions                                                                                                    | I≛ SEGMENT                                           | 11 | ROLE                                                | Se                                        | arch:                                                  | 11    |
| Show All Institutions           NAME           California Sample Institution                                                                                                   | LE SEGMENT<br>CSU                                    | 11 | ROLE<br>Institution Staff                           | Se<br>11                                  | arch: COHORT                                           | 14    |
| Show All Institutions           NAME           California Sample Institution           O Multiple Subject Teaching Credential                                                  | E SEGMENT<br>CSU<br>Preliminary                      | Ť1 | ROLE<br>Institution Staff<br>Post-grad              | Se<br>11<br>f<br>Co-teaching              | arch:<br>COHORT<br>Violet<br>Face to Face              | 11    |
| Show All Institutions           NAME           California Sample Institution           O Multiple Subject Teaching Credential           O Multiple Subject Teaching Credential | LE SEGMENT<br>CSU<br>Preliminary<br>Preliminary      | 11 | ROLE<br>Institution Staff<br>Post-grad<br>Post-grad | Se<br>11<br>f<br>Co-teaching<br>Residency | arch: COHORT<br>Violet<br>Face to Face<br>Face to Face | 11    |

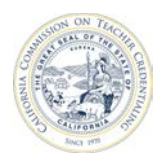

# California Commission on Teacher Credentialing

| ABOUT CONTACT US REPORTING - NEW MESSAGES                       | 💮 PROFILE 🔶 LOGOUT |
|-----------------------------------------------------------------|--------------------|
| lessages                                                        |                    |
| June 16, 2017<br>Test Message to CA Sample Institution          | >                  |
| June 14, 2017<br>885504: This is a Message to all Institutions. | >                  |
| June 14, 2017<br>189161: This is a Message to all Institutions. | >                  |
| June 14, 2017<br>482912: This is a Message to all Institutions. | >                  |
| June 14, 2017<br>729949: This is a Message to all Institutions. | >                  |
| June 14, 2017                                                   |                    |

### **8.2 PROFILE INFORMATION**

Clicking on the **Profile** link on the top navigation takes the user to the contact information page.

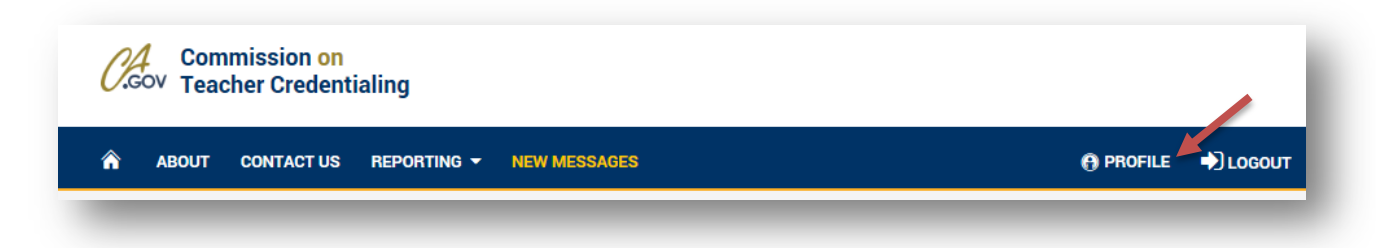

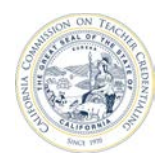

The contact page allows the user to modify contact information within the system. From the contact page, the user can reset their password and update their first name, last name, email address, phone number, and address.

| Info Expertise Co  | onflicts of Interest | Fraining Availability Assi                             | gnment                 |                     |         |            |         |
|--------------------|----------------------|--------------------------------------------------------|------------------------|---------------------|---------|------------|---------|
|                    |                      |                                                        |                        |                     |         | Reset Pass | sword 🖲 |
| First Name         | Sample Faculty       |                                                        |                        |                     |         |            |         |
| Last Name          | Staff                |                                                        |                        |                     |         |            |         |
| Email              | Work                 | SampFaculty@casample.edu                               |                        |                     |         |            | •       |
|                    | +                    |                                                        |                        |                     |         |            |         |
| Phone              | +                    |                                                        |                        |                     |         |            |         |
| Address            | Туре                 | Street                                                 |                        | City                | State   | Zip        |         |
|                    | +                    |                                                        |                        |                     |         |            |         |
| Preferred Email:   | ⊖ Both ⊖ Did Not Sj  | pecify ○ Home ® Work                                   |                        |                     |         |            |         |
| Preferred Address: | ○ Both ○ Did Not S   | pecify $\bigcirc$ Home $\bigcirc$ Work                 |                        |                     |         |            |         |
| Preferred Phone:   | ⊖ Both ⊖ Did Not Sj  | pecify $\bigcirc$ Home $\bigcirc$ Work $\bigcirc$ Home | CellPhone O Home Fax O | Work CellPhone O Wo | ork Fax |            |         |
| Pook @             |                      |                                                        |                        |                     |         | S          | UBMIT   |

| Contact     | Contact information is linked to each user's account. A user's contact information  |
|-------------|-------------------------------------------------------------------------------------|
| Information | contains their first and last names and can contain multiple email addresses, phone |
|             | numbers and street addresses. Contact information is editable and may change.       |
| Account     | Account information is composed of a sign in ID (the user's email address), a       |
| Information | password and the user's first and last name. The username associated with the       |
|             | account is not editable and never changes.                                          |

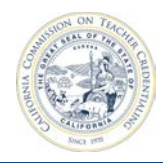

# **9** FREQUENTLY ASKED QUESTIONS

This section covers answers to Frequently Asked Questions (FAQs).

# 9.1 I SEE A BLANK PAGE

Q: After I sign in, I cannot see my institution. Why is my institution missing from the home page?

**A:** If the home page shows the message of "No data available in table", contact your Unit Head or Security Delegate and ask for access to your institution.

| STAFF 🔻                              | ABOUT CONTACT US REPORTING                                                            | G ▼ MESSAGES | († P    | ROFILE 🔿 LOGOU |
|--------------------------------------|---------------------------------------------------------------------------------------|--------------|---------|----------------|
| WELCO                                | OME, NON AUTH                                                                         |              |         |                |
| This area can hol<br>System outages, | d topical information targeted towards Inst<br>deadlines, reporting information, etc. | titutions,   |         |                |
|                                      |                                                                                       |              | Search: |                |
|                                      |                                                                                       |              |         |                |

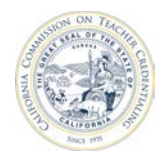

# 9.2 I CHANGED MY NAME, BUT IT STILL SAYS WELCOME, "OLD NAME"

**Q:** I signed in and used the Profile link on the top navigation bar to change my name from Andy to Andrew. When I sign back in, the message still says "Welcome, Andy".

**A:** The welcome banner on the home screen displays <u>account</u> information, which is not editable. The welcome banner does not display the contact name. For more information on the difference between account information and contact information see section *8.2 Profile Information*.

| contact Name: Andrew Covle                 |                                                                          | 🕒 PROFILE 🔶 LOGOUT |
|--------------------------------------------|--------------------------------------------------------------------------|--------------------|
| Info Expertise Confl                       | icts of Interest Training Availability Assignment                        |                    |
|                                            |                                                                          | Reset Password @   |
| First Name                                 | Andrew                                                                   |                    |
| Last Name                                  | Coyle                                                                    |                    |
| Email                                      | Work acoyle@ctc.ca.gov                                                   | •                  |
|                                            |                                                                          |                    |
| Commissio<br>GOV Teacher Cre               | n on<br>edentialing<br>IT CONTACT US REPORTING - NEW MESSAGES            | 🔁 PROFILE 🔹 🔹 LOGO |
| Cov Commissio<br>Teacher Cre<br>STAFF ABOU | n on<br>edentialing<br>IT CONTACT US REPORTING - NEW MESSAGES<br>E, ANDY | 😗 PROFILE 🔺 LOGO   |

# 9.3 "AUTHORIZATION REQUIRED" WHEN VIEWING REPORTS

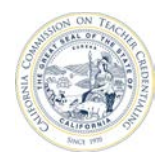

#### California Commission on Teacher Credentialing

When viewing reports using the Firefox browser, you may see the following pop-up dialog box:

Internet Explorer and Google Chrome pass windows authentication information in a way that Mozilla

| STAFF - ABOUT CONTACT US REPO                                                                                                    | RTING - NEW MESSAGES                                                                                                    | 😝 PROFILE 🌒 LOGOUT |
|----------------------------------------------------------------------------------------------------|----------------------------------------------------------------------------------------------------|--------------------|
| Status                                                                                                    | •                                                                                                    | VIEW REPORT        |
| N < 1 of7 > N                                                                                                    | Q Find 🗎 C 🔿                                                                                                    |                    |
| Authentization Required                                                                                                    |                                                                                                    |                    |
|                                                                                                    |                                                                                                    |                    |
|                                                                                                    | OK Cancel                                                                                                    |                    |
|                                                                                                    | OK Cancel                                                                                                    |                    |
|                                                                                                    | OK Cancel<br>Reporting Status<br>Late<br>Missing Report                                                                                                    |                    |
| Institution Report                                                                                                    | OK Cancel<br>Reporting Status<br>Late<br>Missing Report<br>Missing Report                                                                                                    |                    |
| Institution Report                                                                                                    | OK Cancel<br>Reporting Status<br>Late<br>Missing Report<br>Missing Report<br>Missing Report                                                                                                    |                    |
| Institution Report                                                                                                    | CK Cancel<br>Reporting Status<br>Late<br>Missing Report<br>Missing Report<br>Missing Report                                                                                                    |                    |
| Institution Report Institution Name Academy of Art University Alameda County Office of Education Allambra Unified School District Allante International University Anabeim Elementary School District Anabeim Mich High School District                                                                           | OK Cancel<br>Reporting Status<br>Late<br>Missing Report<br>Missing Report<br>Missing Report<br>Missing Report                                                                                                    |                    |
| Institution Report Institution Name Academy of Art University Alameda County Office of Education Alhambra Unified School District Allant International University Anaheim Elementary School District Anaheim Union High School District Andy's Institution                                                        | OK Cancel<br>Reporting Status<br>Late<br>Missing Report<br>Missing Report<br>Missing Report<br>Missing Report<br>Missing Report<br>Missing Report                                                                                                    |                    |
| Institution Report Institution Name Academy of Art University Alameda County Office of Education Alhambra Unified School District Anaheim Elementary School District Anaheim Union High School District Anaheim Union High School District Andy's Institution Andy Starter High School (Green Dot Public Schools) | OK Cencel<br>Reporting Status<br>Late<br>Missing Report<br>Missing Report<br>Missing Report<br>Missing Report<br>Missing Report<br>Missing Report<br>Missing Report                                                                                           |                    |
| Institution Report                                                                                                    | OK Cancel<br>Reporting Status<br>Late<br>Missing Report<br>Missing Report<br>Missing Report<br>Missing Report<br>Missing Report<br>Missing Report<br>Missing Report<br>Missing Report                                                                         |                    |
| Institution Report                                                                                                    | OK Cancel<br>Reporting Status<br>Late<br>Missing Report<br>Missing Report<br>Missing Report<br>Missing Report<br>Missing Report<br>Missing Report<br>Missing Report<br>Missing Report<br>Missing Report<br>Missing Report                                     |                    |
| Institution Report                                                                                                    | OK Cencel<br>Reporting Status<br>Late<br>Missing Report<br>Missing Report<br>Missing Report<br>Missing Report<br>Missing Report<br>Missing Report<br>Missing Report<br>Missing Report<br>Missing Report<br>Missing Report<br>Missing Report<br>Missing Report |                    |

Firefox browser doesn't support. Firefox will prompt you for your username/password and then pass that credential information to the system making the request. To avoid the prompt when trying to access the ADS reporting service in Firefox, the user needs to configure silent authentication as follows:

- 1. Open Firefox.
- 2. Type about:config as the target URL.
- 3. Type neg in the Filter field.
- 4. Select network.negotiate-auth.allow-non-fqdn. If it is set to false, right-click and select Toggle. If it is already set to true, do not change it.
- 5. Close the about:config tab and close Firefox.